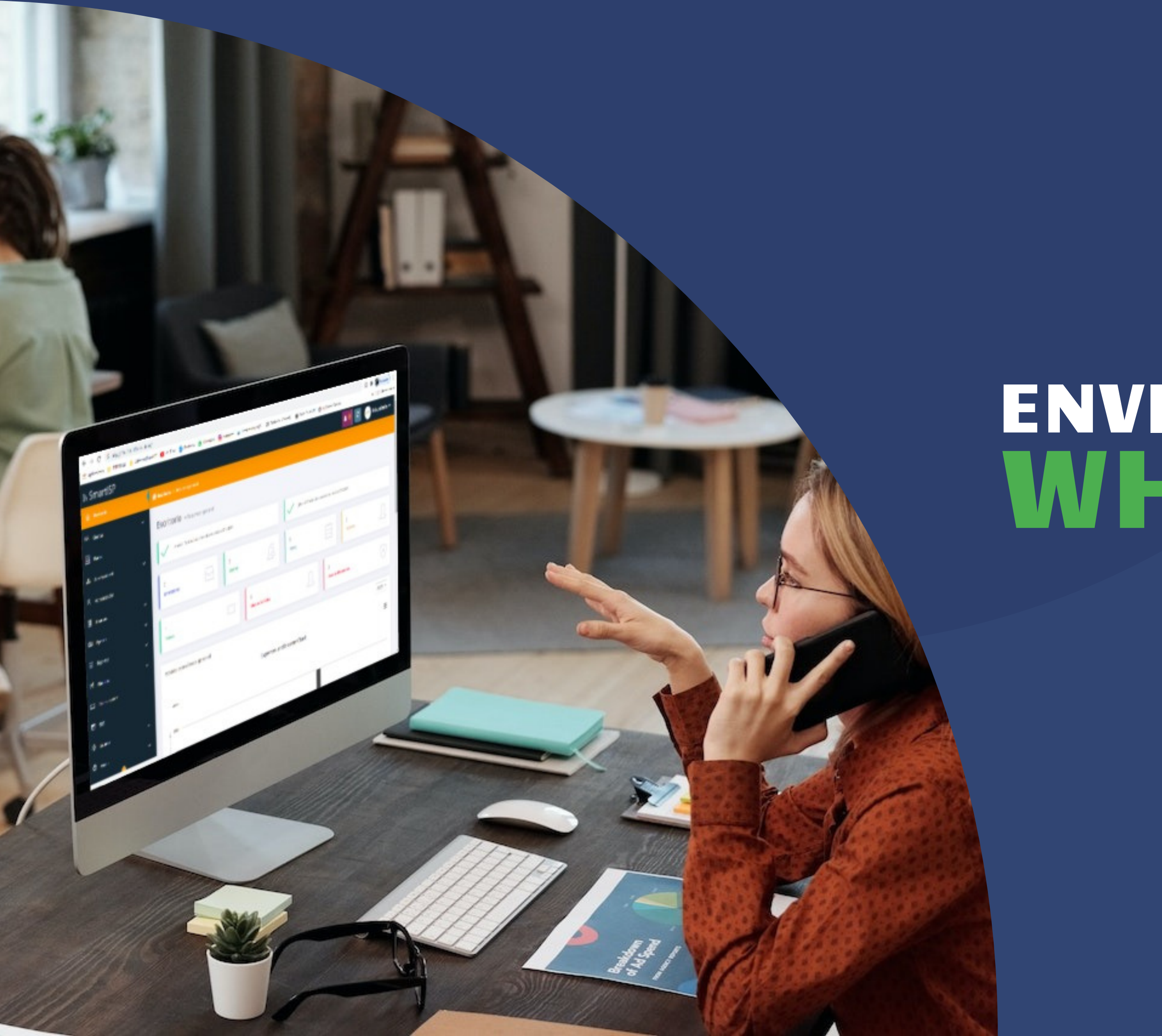

# ENVIAR GRATIS SMS WHATSAPPS CON Secondaria Secondaria Seconda

## smartisp.us/install/

## PASOS PREVIOS

- TENER UNA CUENTA DE FACEBOOK
- CREAR UN ADMINISTRADOR
   COMERCIAL EN FACEBOOK
   (business.facebook.com/overview)
- TENER UN "TARJETA SIM" O CHIP QUE NO SE ENCUENTRE REGISTRADO EN WHATSAPP
- CREAR UNA APP

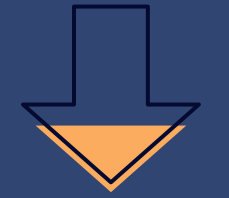

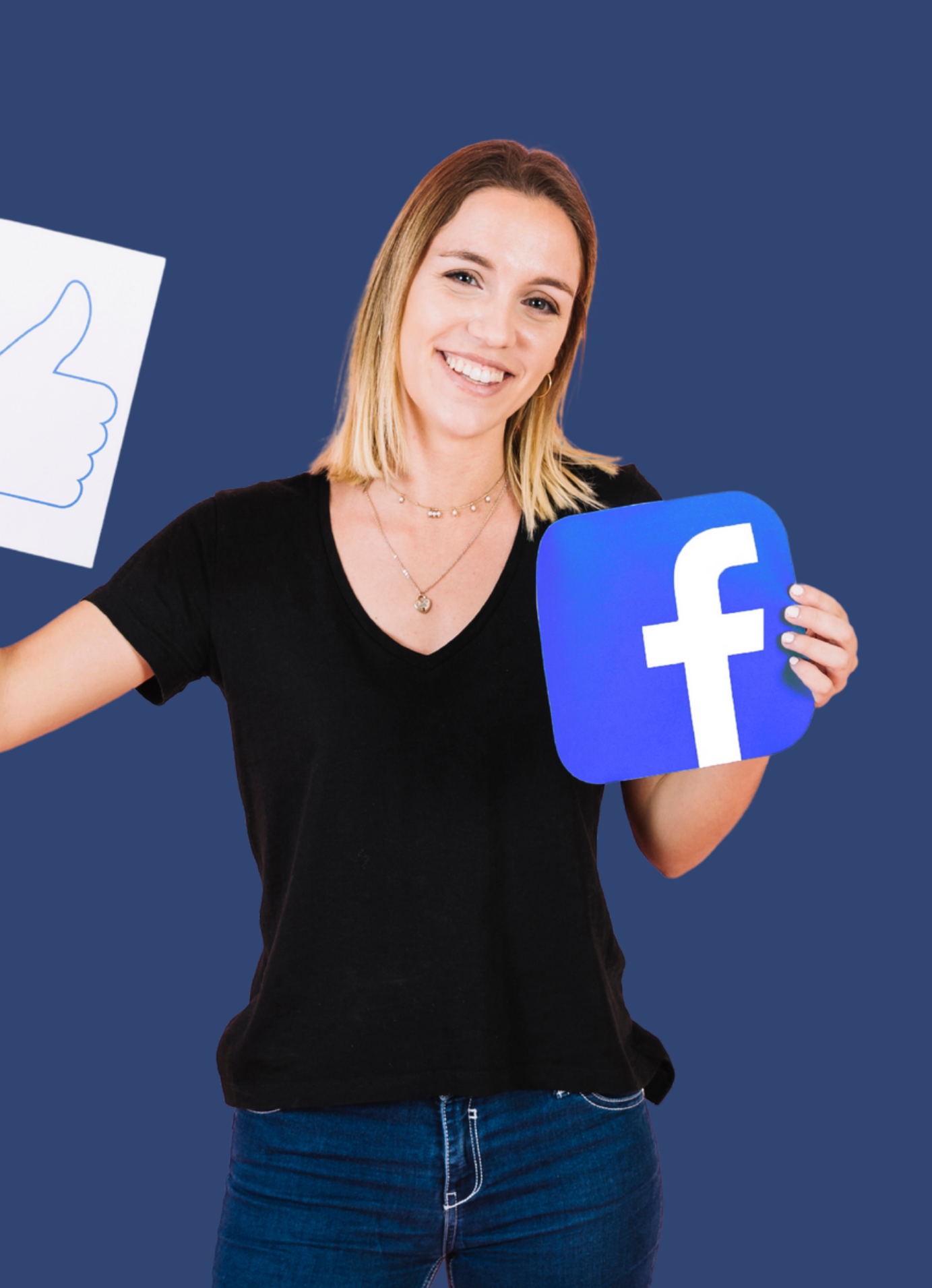

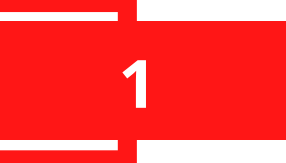

🔿 Meta

Productos para desarrolladores

Documentos

blogs

## Disfruta de la creatividad liberada en el metaverso

Únete a innovadores de todo el mundo el 11 de octubre en Meta Connect. Descubre cómo podemos imaginar mundos hermosos y conectados en el metaverso... juntos.

Más información

 $\rightarrow$ 

Fecha límite para satisfacer los requisitos de cumplimiento obligatorio de la plataforma Más información

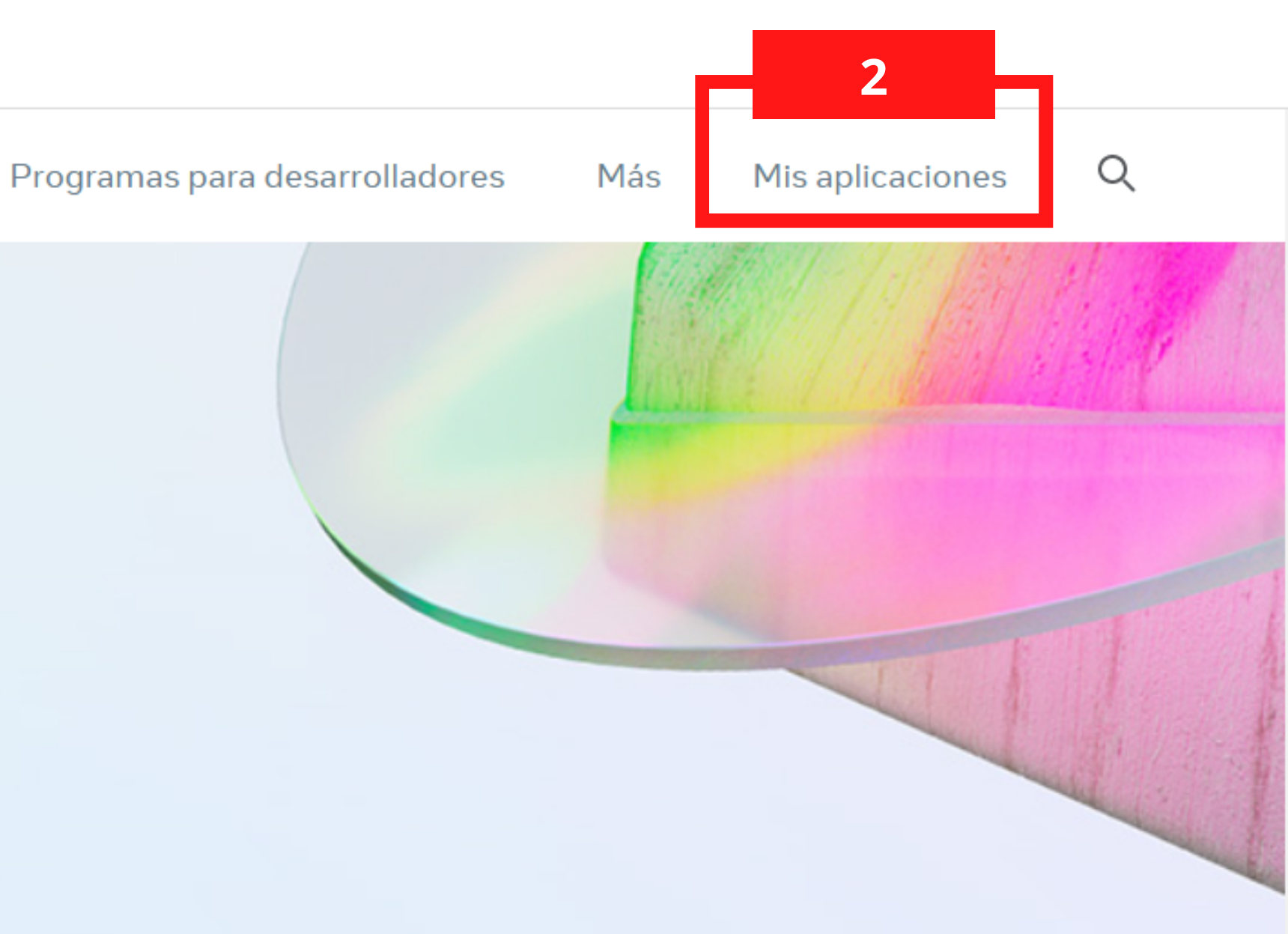

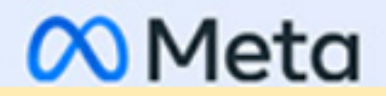

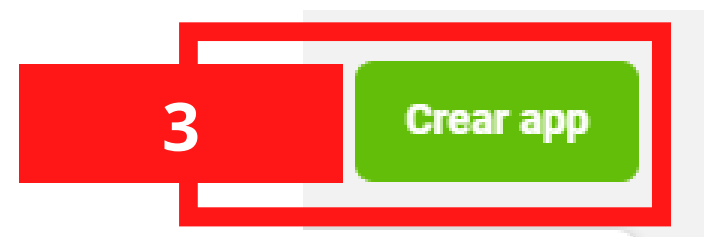

### Crea una app

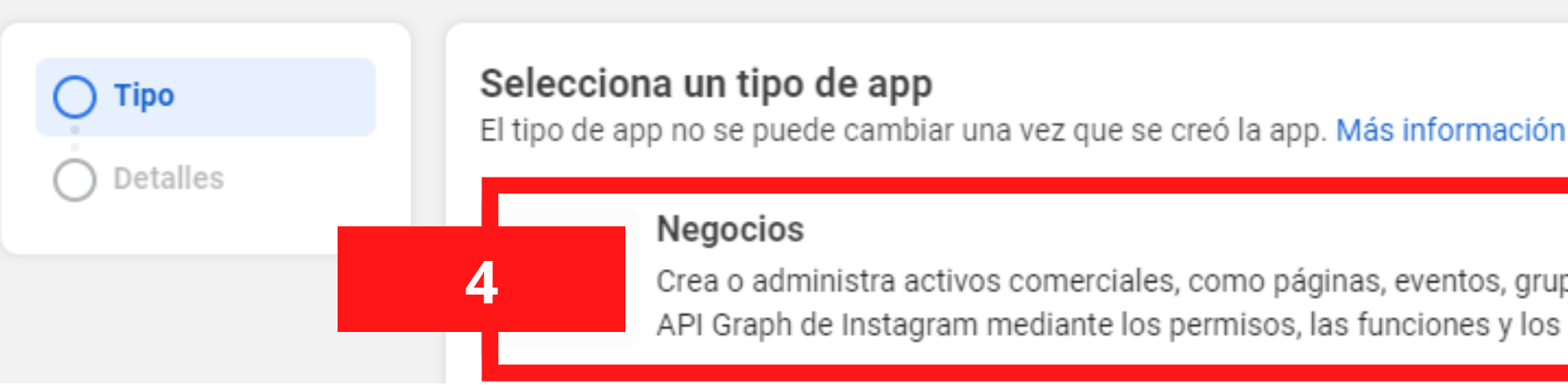

| Crea una app | × Cancelar                                                                                                    |
|--------------|----------------------------------------------------------------------------------------------------|
| 🕑 Тіро       | Proporcionar información básica                                                                                                    |
| Detalles     | Nombre para mostrar<br>Este es el nombre de app asociado a tu identificador de la app. Puedes cambiarlo más tarde.                  |
|              | 0/30                                                                                                    |
|              | 5<br>5<br>5<br>6<br>6<br>6<br>6<br>6<br>6<br>6<br>6<br>6<br>6<br>6<br>6<br>6                                                        |
|              | Cuenta comercial · Opcional<br>Para acceder a ciertos permisos o funciones, las apps deben estar conectadas a una cuenta comercial. |
|              | No seleccionaste ninguna cuenta del administrador comercial 🔹                                                                       |
|              | Al continuar, aceptas las Condiciones de la plataforma de Facebook y las Políticas<br>para desarrolladores. Anterior                |

× Cancelar

Crea o administra activos comerciales, como páginas, eventos, grupos, anuncios, Messenger, WhatsApp y la API Graph de Instagram mediante los permisos, las funciones y los productos para negocios disponibles.

> 1. Ingresar a developers.facebook.com/apps/ 2. Haga clic en mis aplicaciones. 3. Hacer clic en crear app. 4. Selecciona la opción de negocios. 5. Ingresa el nombre de la aplicación, un e-mail y seleccione la cuenta comercial. Por ultimo haga clic en crear app.

| 🕫 Meta for Devel | opers |
|------------------|-------|
|------------------|-------|

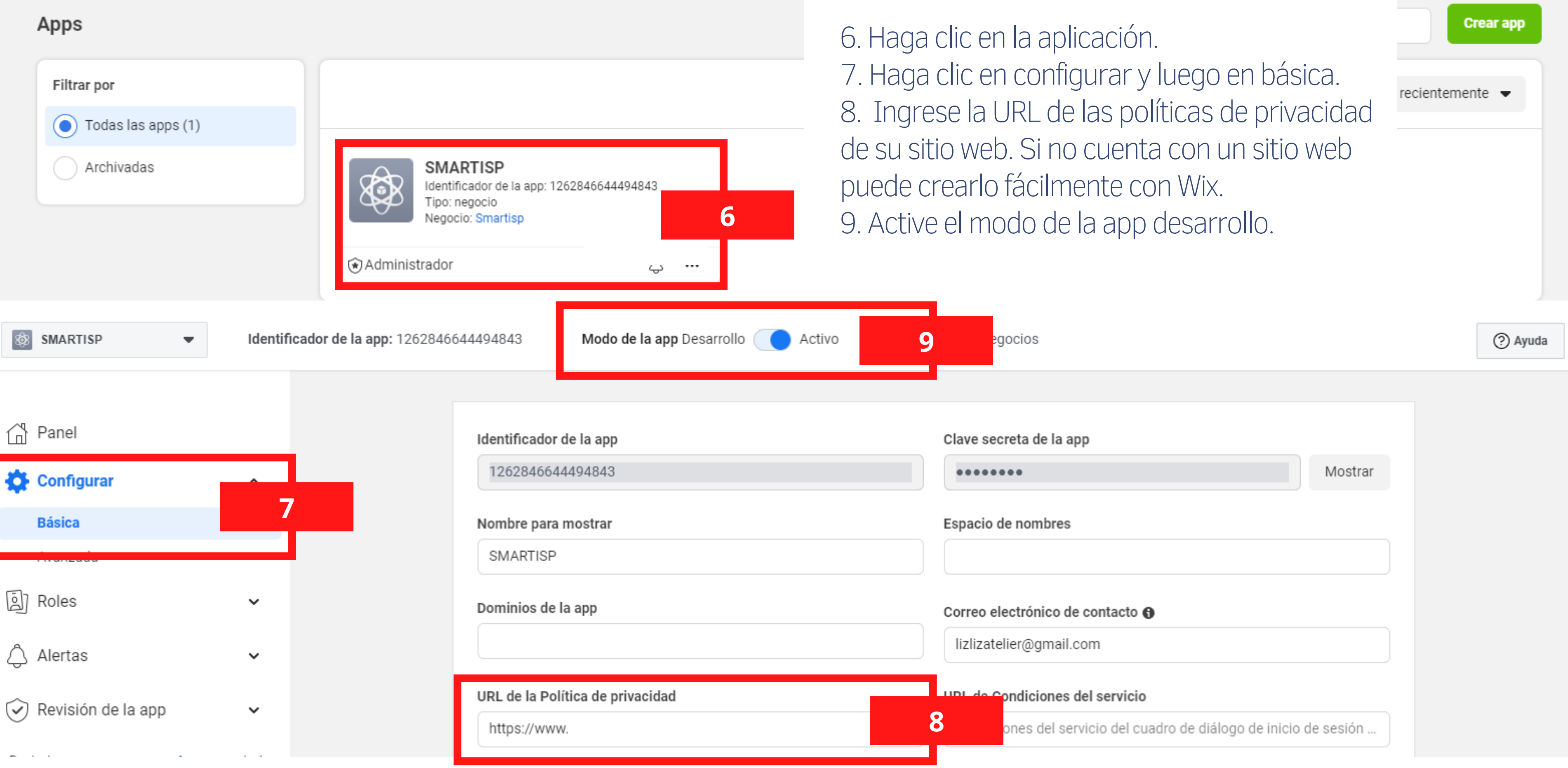

Q

| secreta de la app                                   |           |
|-----------------------------------------------------|-----------|
| •••••                                               | Mostrar   |
|                                                     |           |
| cio de nombres                                      |           |
|                                                     |           |
|                                                     |           |
| o electrónico de contacto 🚯                         |           |
| zatelier@gmail.com                                  |           |
|                                                     |           |
| le Condiciones del servicio                         |           |
| ones del servicio del cuadro de diálogo de inicio d | le sesión |
|                                                     |           |

| $\infty$ Meta for Develop | o <mark>ers</mark> ≡ Pa     | nel de apps                      |                                  | Documentos                                                                                                    | Herramientas                            | Ayuda           | Mis apps            |
|---------------------------|-----------------------------|----------------------------------|----------------------------------|----------------------------------------------------------------------------------------------------|-----------------------------------------|-----------------|---------------------|
| SMARTISP                  | <ul> <li>Identif</li> </ul> | i <b>cador de la app:</b> 126284 | 46644494843                      | Modo de la                                                                                                    | app Desarrollo 🌘                        | Activo          | Tipo de app:        |
|                           |                             |                                  | necesitas sol                    | icitar productos                                                                                                    | y permisos adicion                      | ales, puedes cr | ear una app de otro |
| Anel Panel                |                             |                                  | Crear una r                      | nueva app                                                                                                    |                                         |                 |                     |
| {ဂ္ဂ်ိ} Configurar        | ~                           |                                  |                                  |                                                                                                    |                                         |                 |                     |
| බි Roles                  | ~                           |                                  |                                  |                                                                                                    |                                         |                 | 10 Desr             |
| 🛆 Alertas                 | ~                           |                                  |                                  |                                                                                                    |                                         |                 | WhatsAp             |
| 😧 Revisión de la app      | ~                           |                                  | Mis producto                     | OS                                                                                                    |                                         |                 |                     |
| Productos A               | Agregar producto            |                                  |                                  |                                                                                                    |                                         |                 |                     |
| Webhooks                  |                             |                                  |                                  |                                                                                                    |                                         |                 |                     |
| WhatsApp                  | ~                           |                                  |                                  | Se la construction de la construction de la constru |                                         |                 |                     |
| Pagistro de actividad     |                             |                                  |                                  | Webhooks                                                                                                    |                                         |                 | WhatsApp            |
| E Registro de actividad   | d                           |                                  | Suscríbe<br>actualizacione<br>te | ete para recibir en<br>s y notificaciones s<br>ner que llamar a la                                                                                                    | tiempo real<br>obre cambios sin<br>API. |                 | Integrar con WhatsA |
|                           |                             |                                  | Leer document                    | os                                                                                                    | Configuración                           | Leer documer    | itos C              |
|                           |                             |                                  |                                  |                                                                                                    |                                         |                 |                     |

| Buscar documentación para desarrolladores                | artisp 🔻  |  |
|----------------------------------------------------------|-----------|--|
| Negocios                                                 | (?) Ayuda |  |
| tipo para ver más opciones. <mark>Más información</mark> |           |  |
|                                                          |           |  |

plácese hacia abajo y haga clic en pp, luego haga clic en configuración

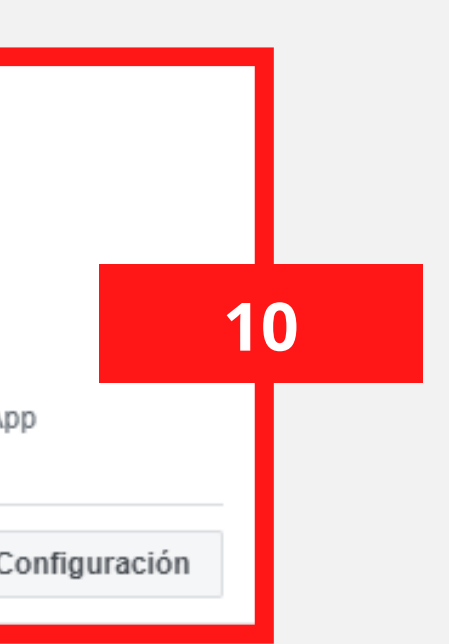

### Enviar y recibir mensajes

Paso 1: Seleccionar números de teléfono

### De

Envía mensajes gratuitos con el número de teléfono de prueba Más información.

| +57 318 3370 | )731 | -   |
|--------------|------|-----|
|              |      | , j |

Identificador de número de teléfono: 112237638337925

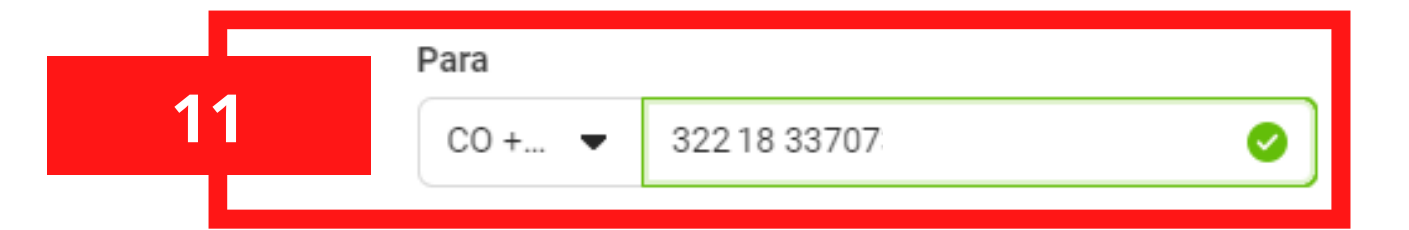

## 11. Haga clic en para y seleccione un número de teléfono del destinatario.

- 12. Haga clic en enviar mensaje.
- 13. Verifique que llegue el mensaje
- vía WhatsApp al numero que ingreso.

clic aquí.

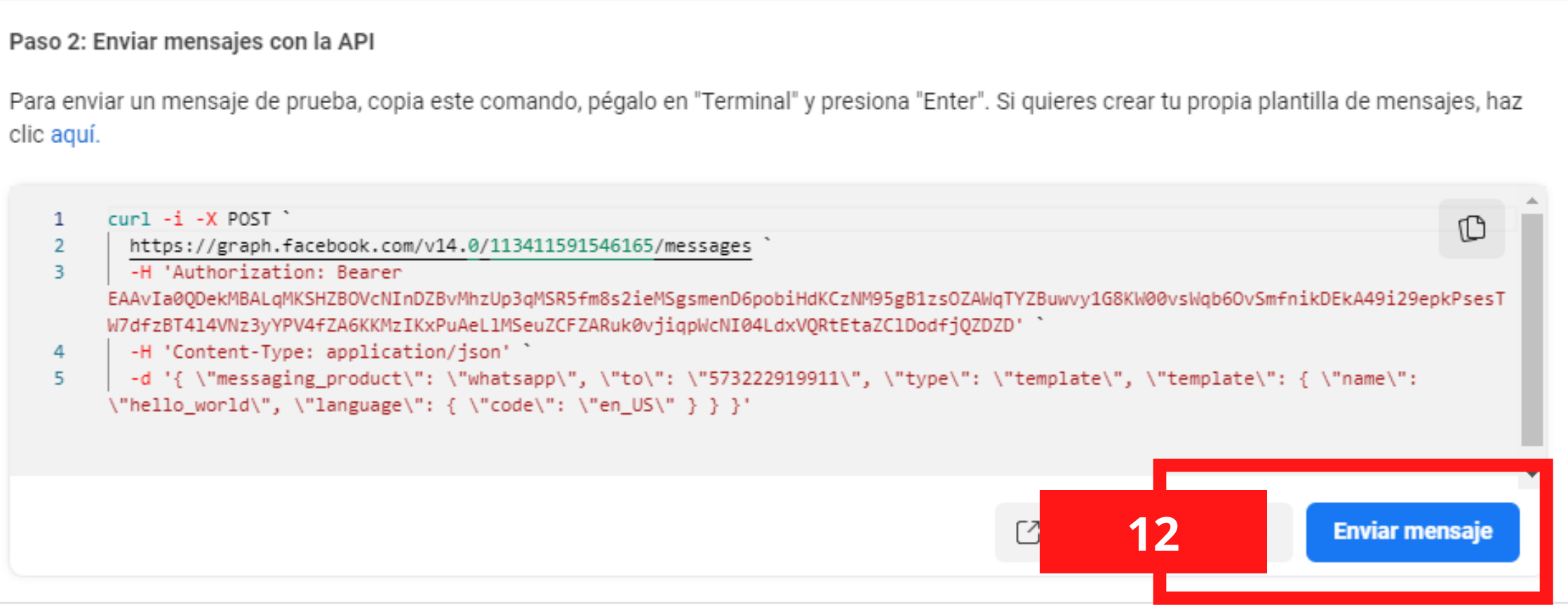

| -       | 10:29                                                                                                    |                                                                                 |                                                | <b>I</b>   |
|---------|----------------------------------------------------------------------------------------------------|---------------------------------------------------------------------------------|------------------------------------------------|------------|
| ÷       | SmartISP Te                                                                                                    | est                                                                             |                                                | 8          |
|         |                                                                                                    | Ayer                                                                            | 0                                              | 0.5        |
|         | Esta empresa us<br>para administrar este<br>in                                                                     | a un servicio s<br>e chat. Toca pa<br>formación.                                | eguro de Meta<br>ira obtener má:               | s De       |
| 7       | Hello World                                                                                                    |                                                                                 |                                                | 2.12       |
| NUX- V  | Welcome and congra<br>message demonstra<br>to send a message n<br>WhatsApp Business<br>Thank you for taking<br>us. | atulations!! T<br>tes your abi<br>otification f<br>Platform's (<br>the time to  | This<br>lity<br>rom<br>Cloud API.<br>test with | 0          |
| -       | WhatsApp Business AP                                                                                               | l Team                                                                          | 1:05 p. m.                                     |            |
|         | Actualmente, esta e<br>seguro de Meta para a<br>obtener                                                            | mpresa está u<br>administrar est<br>más informaci                               | sando un servi<br>e chat. Toca pa<br>ón.       | cio<br>ara |
|         |                                                                                                    | Ноу                                                                             |                                                | 20         |
|         | Hello World                                                                                                    |                                                                                 |                                                | 0233       |
| K NUNDA | Welcome and congra<br>message demonstra<br>to send a message n<br>WhatsApp Business<br>Thank you for taking<br>us. | atulations!! T<br>tes your abi<br>lotification f<br>Platform's (<br>the time to | This<br>lity<br>rom<br>Cloud API.<br>test with |            |
|         | WhatsApp Business AP                                                                                               | l Team                                                                          | 10:23 a. m.                                    | 5).00      |
|         |                                                                                                    |                                                                                 |                                                |            |
| 6       | ) Mensaje                                                                                                    |                                                                                 | 00                                             | Ŷ          |
|         |                                                                                                    |                                                                                 |                                                |            |

| 🕫 Meta for Devel      | opers ≘          | Panel de apps                        |            | Documentos                                                   | Herramientas                                                      | Ayuda                          | Mis apps                       | Q                  |
|-----------------------|------------------|--------------------------------------|------------|--------------------------------------------------------------|-------------------------------------------------------------------|--------------------------------|--------------------------------|--------------------|
| SMARTISP              | ▼ Ider           | n <b>tificador de la app:</b> 126284 | 6644494843 | Modo de la                                                   | a app Desarrollo 🌘                                                | Activo                         | Tipo de                        | e app: N           |
|                       |                  |                                      | clic aquí. | , ,                                                          |                                                                   | ., .                           |                                |                    |
| 🛱 Panel               |                  |                                      | 1          | <pre>curl -i -X POST `     https://graph.fa</pre>            | cebook.com/v15.0/11                                               | 2237638337925                  | /messages `                    |                    |
| {ဝှိ} Configurar      | ~                |                                      | 3          | -H 'Authorizatio<br>EAAR8jWWmofsBAGih6<br>T0rPyvWBm8DH2aqJb9 | n: Bearer<br>tZCEvaJTFvuioWrJacM<br>o00TNevuVcU9tUKiWr7           | UxPz5PRem2i8S<br>o0vixstMPm9Br | VKZAVCVZBtqpd<br>Ylk0fmGhTkjCr | dAYE6Vy<br>m8IjNMN |
| 회 Roles               | ~                |                                      | 4<br>5     | -H 'Content-Type<br>-d '{ \"messagin<br>\"language\": { \"   | : application/json'<br>g_product\": \"what<br>code\": \"en_US\" } | sapp\", \"to\<br>·}}'          | ": \"\", \"ty                  | ype∖":             |
| 🖒 Alertas             | ~                |                                      |            |                                                              |                                                                   |                                |                                |                    |
| 😧 Revisión de la app  | ~                |                                      | - 14       | Hana clic                                                    | en \M/hatsA                                                       | nnv                            |                                |                    |
| Productos             | Agregar producto |                                      | lueo       | ao en prime                                                  | eros pasos.                                                       | РР У                           |                                |                    |
| Webhooks              |                  |                                      | _ 15.      | Diríjase a la                                                | a parte infe                                                      | rior y                         | a para o                       | configu            |
| WhatsApp              |                  |                                      | hag        | la clic en aç                                                | gregar núm                                                        | nero de                        |                                |                    |
| Primeros pasos        |                  |                                      | telé       | fono.                                                        |                                                                   |                                | ión sob                        | ore cóm            |
| Configuración         |                  |                                      | -          |                                                              |                                                                   |                                |                                |                    |
| Recursos              |                  |                                      | Paso 5: A  | gregar un número o                                           | de teléfono                                                       |                                |                                |                    |
| Registro de actividad |                  |                                      | Para emp   | ezar a enviar mensi                                          | ajes a cualquier núm                                              | nero de Whats                  | App, agrega u                  | in núme            |
| ⊟ Registro de activid | lad              |                                      | auministi  |                                                              | i la cuenta y tu num                                              |                                | o, consulta la                 | pagina             |
|                       |                  |                                      |            |                                                              |                                                                   |                                |                                |                    |

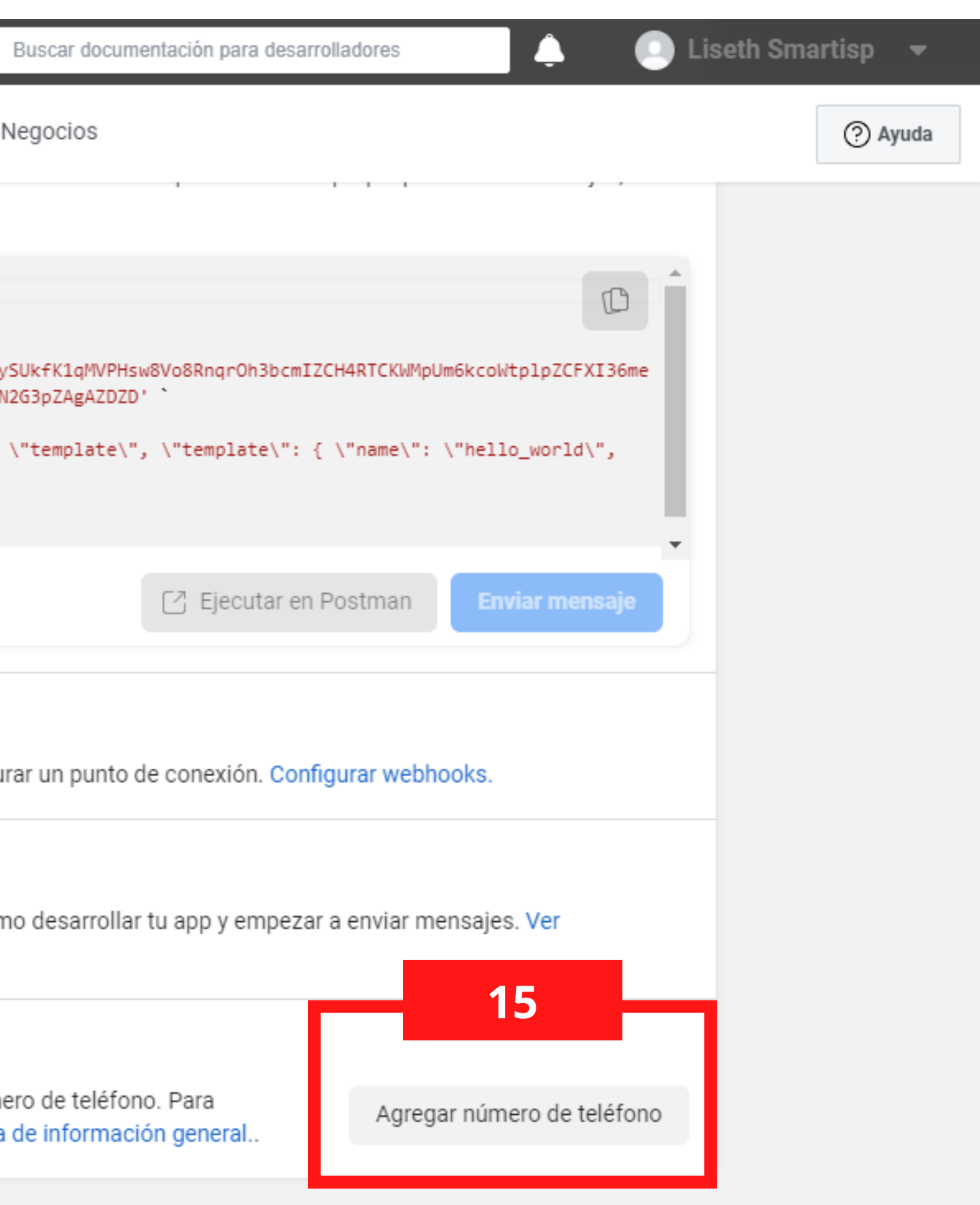

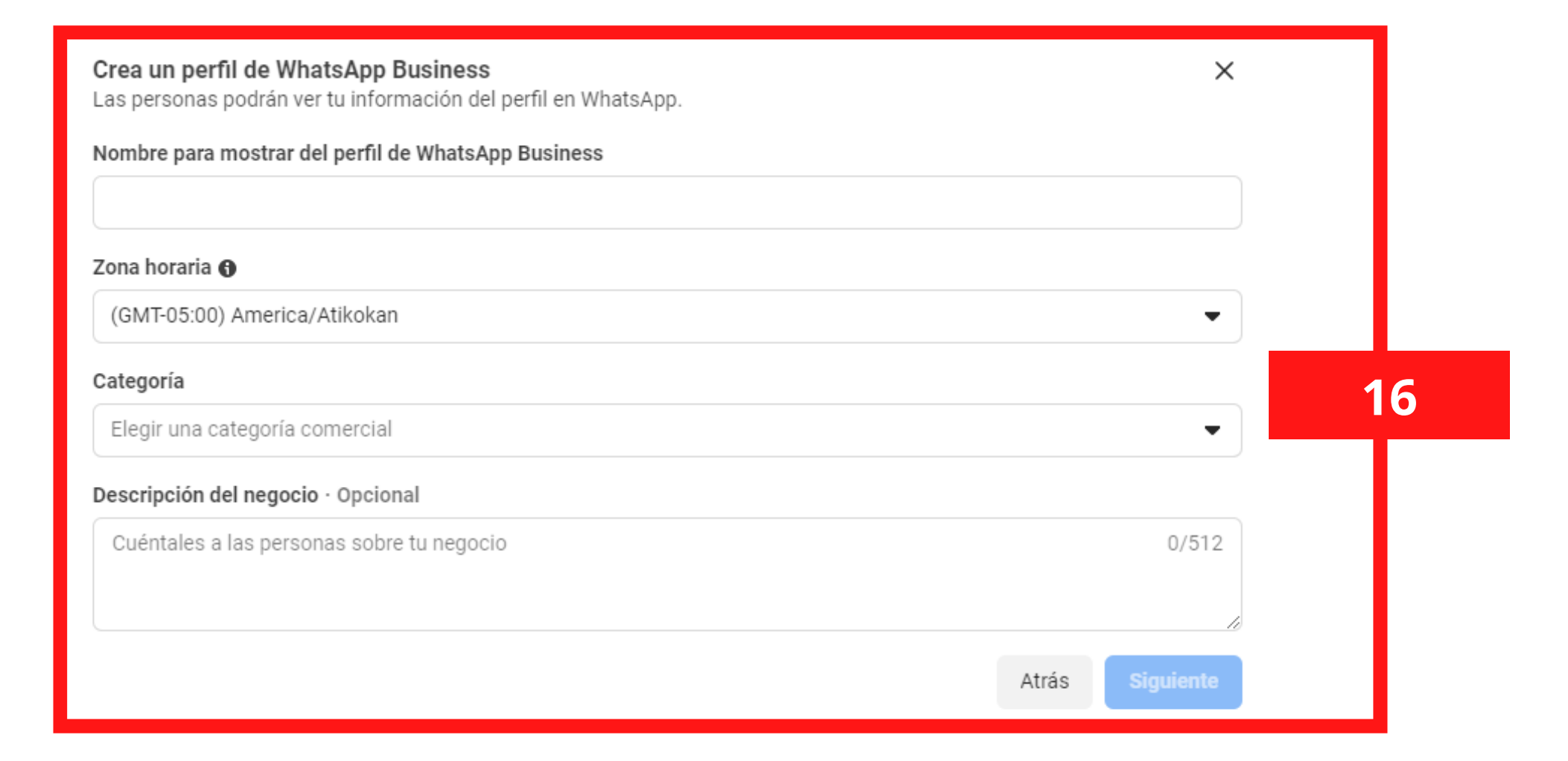

| Agrega un número<br>Este es el número qu<br>número que ya está | ×                                         |                         |        |
|----------------------------------------------------------------|-------------------------------------------|-------------------------|--------|
| Número de teléfono                                             |                                           |                         |        |
| CO +57                                                         | -                                         | 318 3370731             |        |
| Recibirás un código                                            | para verifica                             | r este número.          | 17     |
| Elige cómo quieres y<br>Si usas un número fijo, e              | <b>verificar tu n</b><br>elige la llamada | úmero:<br>a telefónica. |        |
| <ul> <li>Mensaje de tex</li> </ul>                             | to 🗌 Lla                                  | amada telefónica        |        |
|                                                                |                                           | Atrás Sig               | uiente |

# 16. Ingresar y seleccionar la información de cada casilla.

17. Seleccione el código de su país, para luego digitar el numero de la tarjeta sim o chip que tiene previamente preparado y haga clic en siguiente. (El número no debe estar registrado en WhatsApp).

- Automáticamente llegara un código como mensaje o llamada al numero ingresado.
- Ingrese el código y haga clic en enviar.

| 🕫 Meta for Develo     | opers ≡ Panel                   | de apps                     | Do                   | ocumentos      | Herramientas         | Ayuda         | Mis apps          | ,        |
|-----------------------|---------------------------------|-----------------------------|----------------------|----------------|----------------------|---------------|-------------------|----------|
| SMARTISP              | <ul> <li>Identificad</li> </ul> | <b>or de la app:</b> 126284 | 46644494843          | Modo de l      | a app Desarrollo     | Activo        | Tipo de app:      | 1        |
|                       |                                 |                             |                      |                |                      |               |                   |          |
| Panel                 |                                 |                             | Inicio rápido        | > Prime        | ros pasos            |               |                   |          |
| {ဝ္ပ်ိ} Configurar    | ~                               |                             | Token de acc         | eso tempora    | ıl                   |               |                   |          |
| آھ) Roles             | ~                               |                             | EAAR8jWWm            | ofsBAJZC8AL    | T2WRjwETX5tAZAd      | (붵 Copia      | ar 🔿 Actual       | iz       |
| 🛆 Alertas             | ~                               |                             | Enviar y recib       | ir mensajes    |                      |               |                   |          |
| 😧 Revisión de la app  | ~                               |                             | Paso 1: Selecci      | onar números   | de teléfono          |               |                   |          |
| Productos             | Agregar producto                |                             | De<br>Envía mensajes | gratuitos con  | el número de teléfon | o de prueba p | proporcionado. Pu | e        |
| Webhooks              |                                 | _                           |                      | 791            |                      | _             |                   |          |
| WhatsApp              | ^                               | 18                          | Identificador de     | e número de te | eléfono: 1122376383  | 37925 🖸       | Identificador de  | la       |
| Primeros pasos        |                                 |                             | Para                 |                |                      |               |                   |          |
| Configuración         |                                 |                             | US +1 💌              | Número de te   | eléfono              |               |                   |          |
| Recursos              |                                 |                             |                      |                |                      |               |                   |          |
| Registro de actividad |                                 |                             | 18.0                 | Copie el i     | identificado         | r de núr      | mero de te        | <u>с</u> |
| ⊟ Registro de activid | ad                              |                             | cuen                 | ta de W        | hatsApp Bu           | siness.       |                   |          |

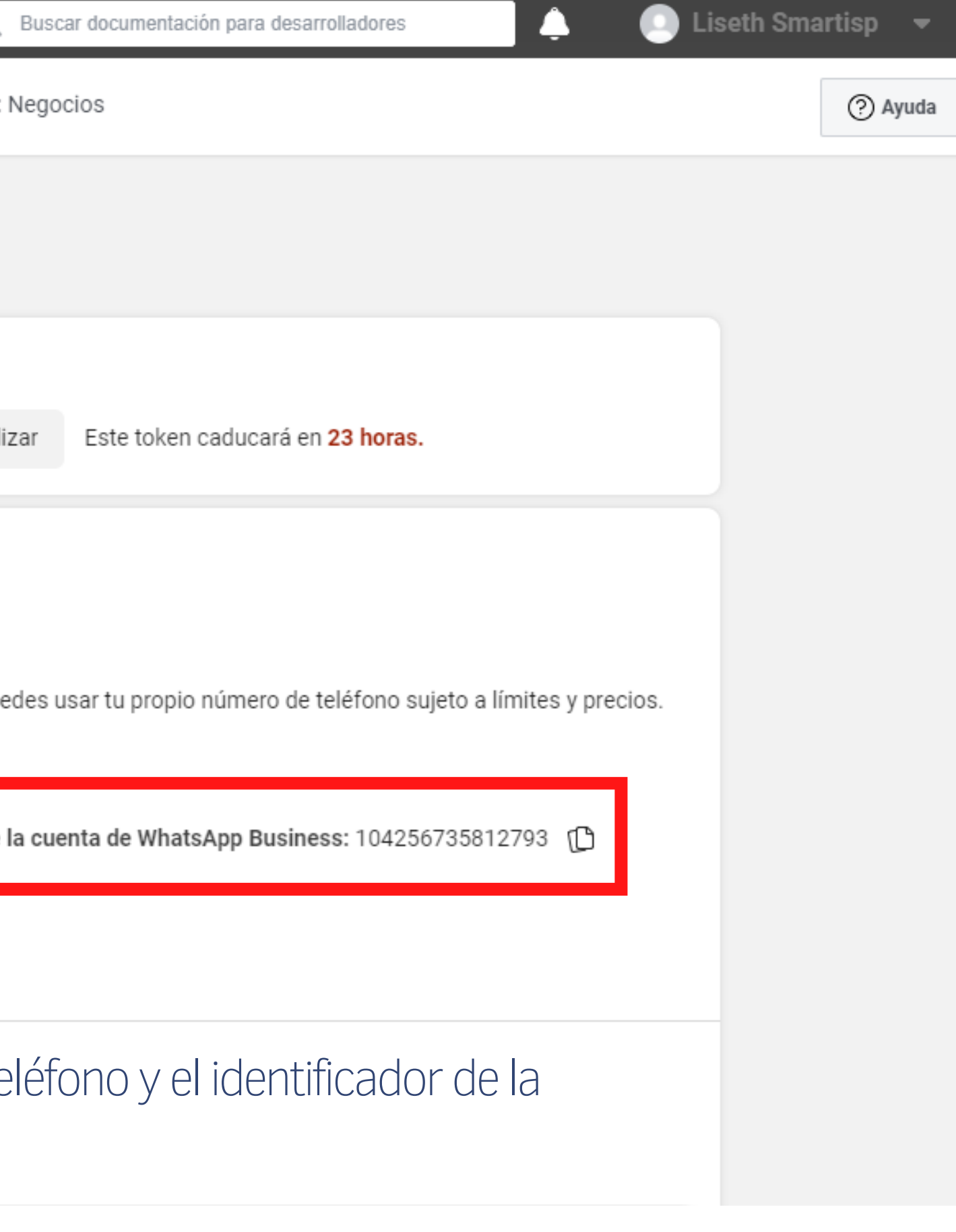

## ി SmartISP

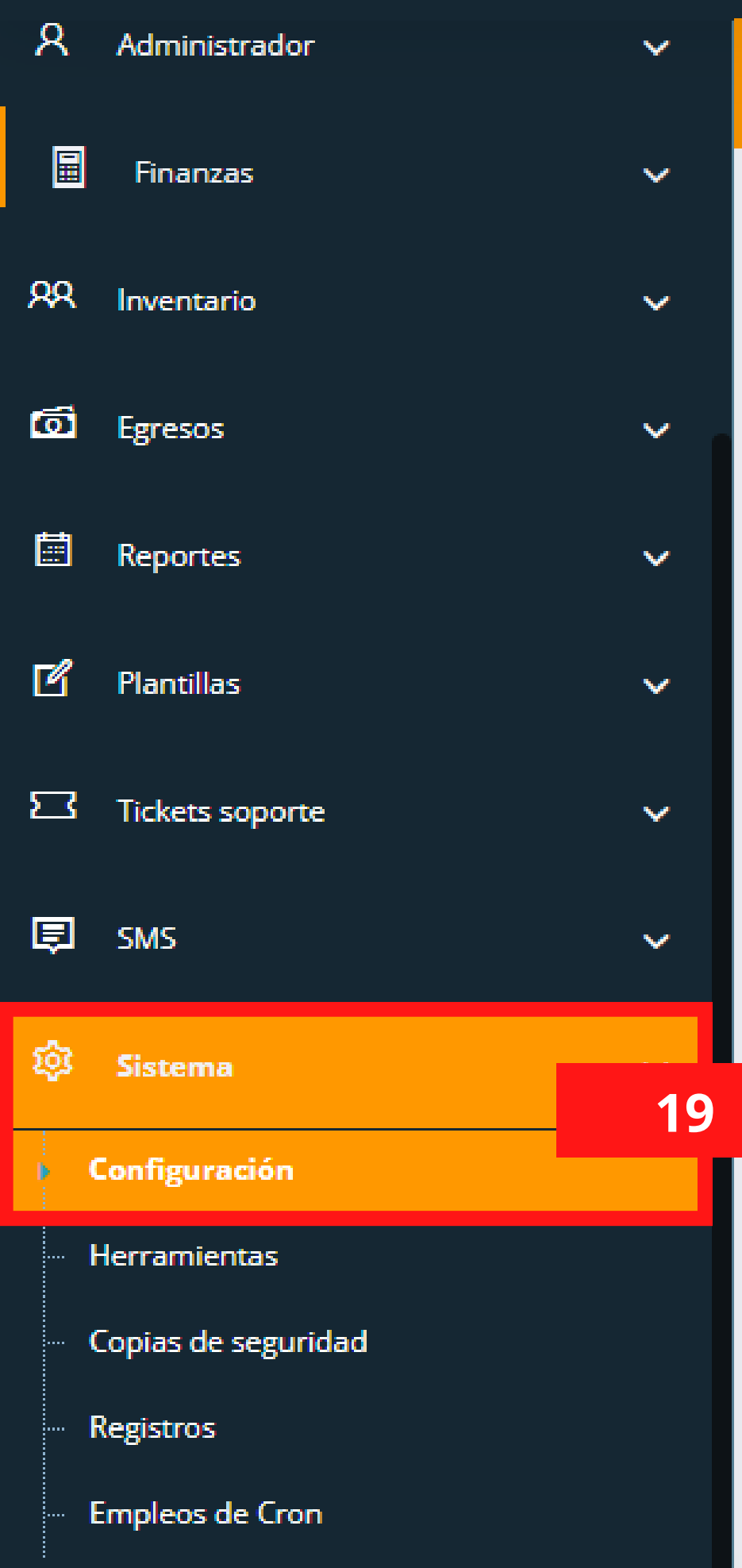

| :s | ritorio >   | Sistema 🔉 (    | Configuración       |          |          |                                                                                                  |        |
|----|-------------|----------------|---------------------|----------|----------|--------------------------------------------------------------------------------------------------|--------|
| C  | onfigu      | ración         | » Aquí podra        | configur | 2        | 0                                                                                                | tos im |
|    | General     | ැදි<br>Sistema | R<br>Portal Cliente | APIS     | [⊑<br>s™ | E<br>I<br>I<br>I<br>I<br>I<br>I<br>I<br>I<br>I<br>I<br>I<br>I<br>I<br>I<br>I<br>I<br>I<br>I<br>I | pago   |
|    | <b>≣</b> s⊧ | 1S             |                     |          |          |                                                                                                  |        |
|    | 🖂 Tw        | ilio SMS       |                     |          |          |                                                                                                  |        |
|    | © Twi       | ilio Whatsa    | ipp SMS             |          |          |                                                                                                  |        |
|    | 🌣 Cor       | nfiguraciór    | n Adicional SMS     |          |          |                                                                                                  |        |
|    | 🕑 Wa        | boxapp Sm      | าร                  |          |          |                                                                                                  |        |
|    | 🔉 Wha       | atsapp Clo     | ud API              |          |          |                                                                                                  |        |
|    |             |                |                     |          |          |                                                                                                  |        |

## ACCEDA A SU CUENTA DE SMARTISP

pc

19. Haga clic en sistema y luego en configuración. 20. Seleccione la casilla de SMS y ubique la opción de WhatsApp Cloud API

Waboxapp Sms

Whatsapp Cloud API

### (S) Whatsapp Cloud API

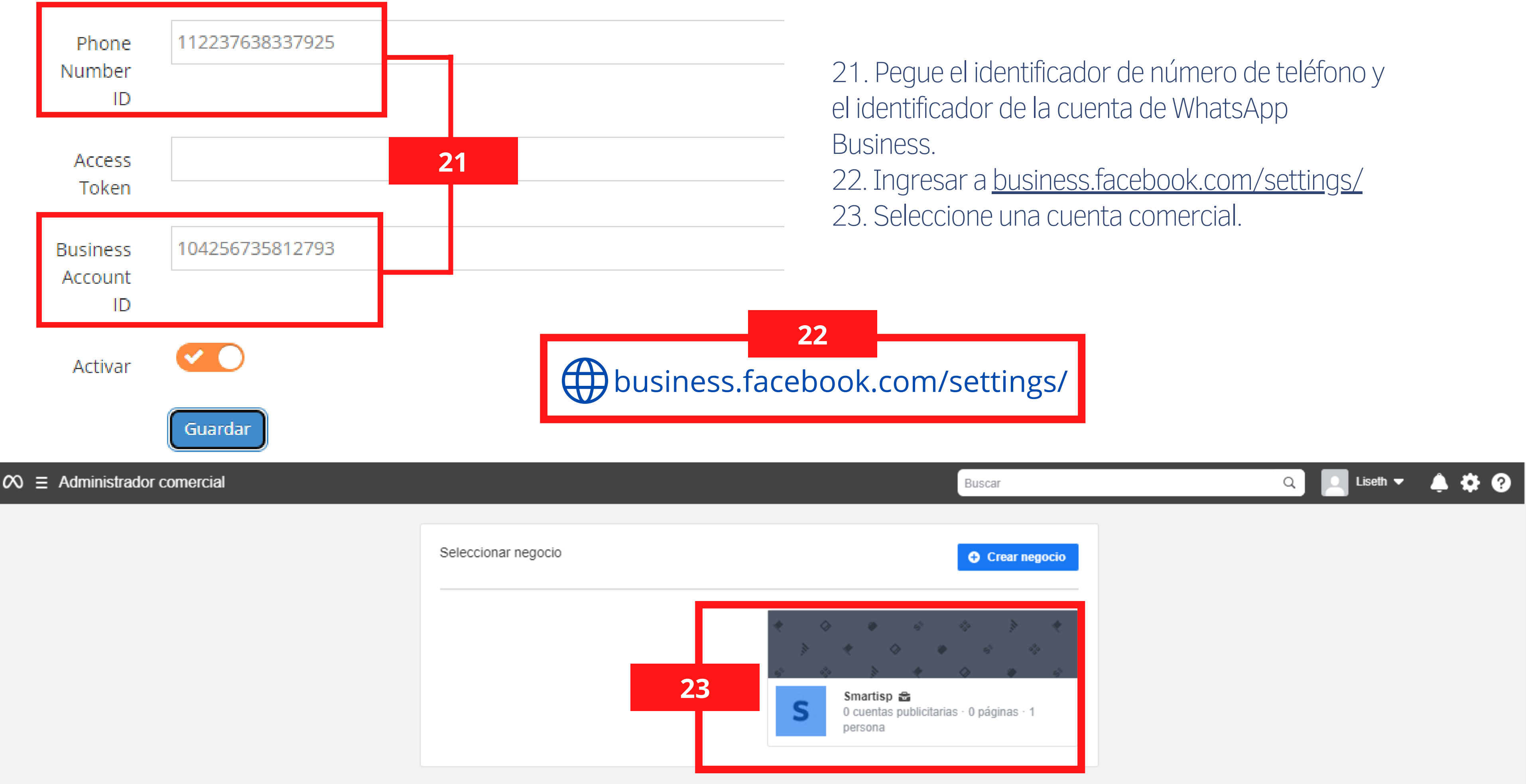

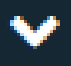

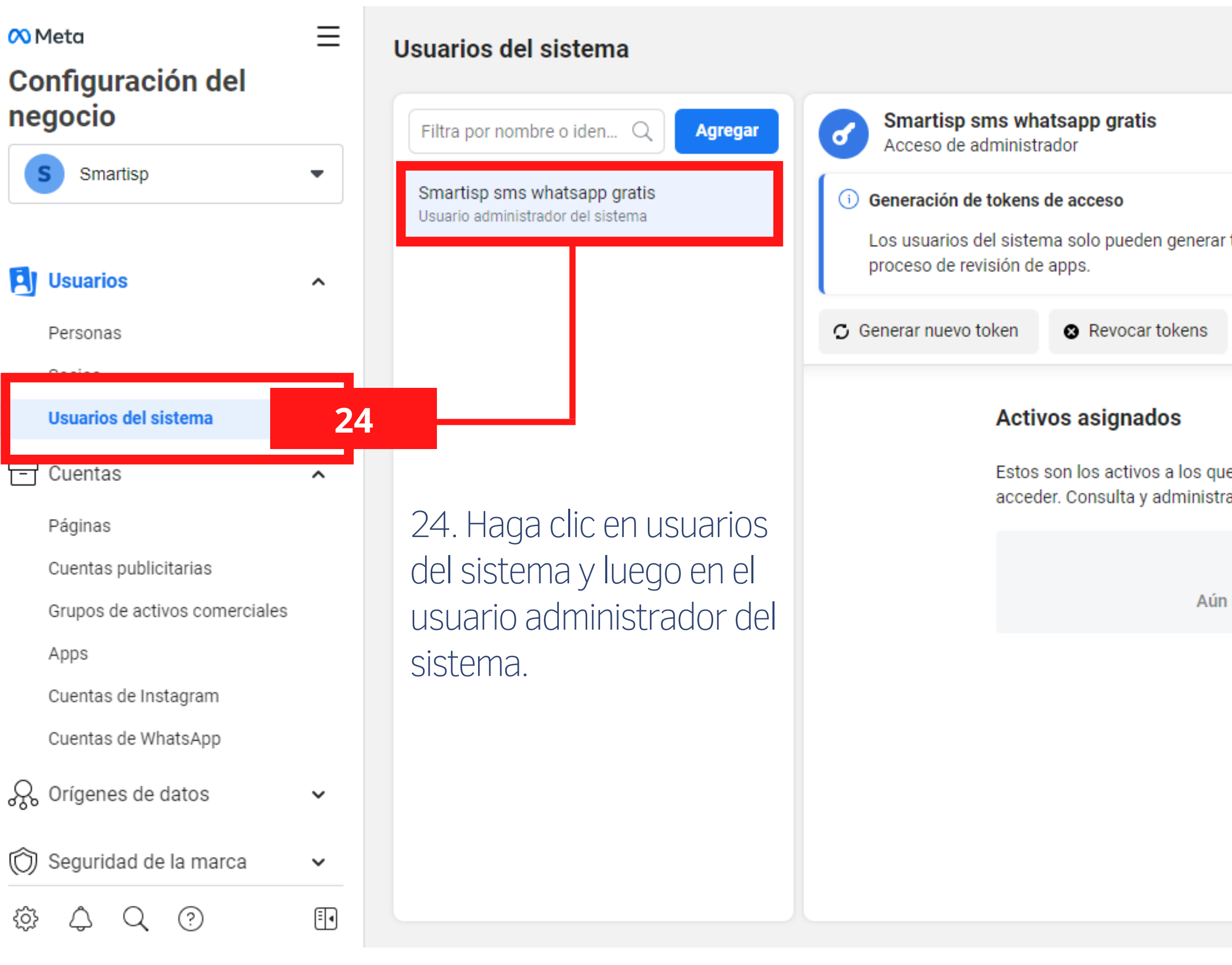

| -  |      |
|----|------|
|    | itor |
| EU | lla  |
|    |      |

Los usuarios del sistema solo pueden generar tokens de acceso para los permisos que se hayan concedido a su app a través del

A Agregar activos

▲ Agregar activos

Estos son los activos a los que Smartisp sms whatsapp gratis (Usuario del sistema) puede acceder. Consulta y administra sus permisos. Agrega o elimina activos.

Aún no hay ningún activo asignado. Agrega uno.

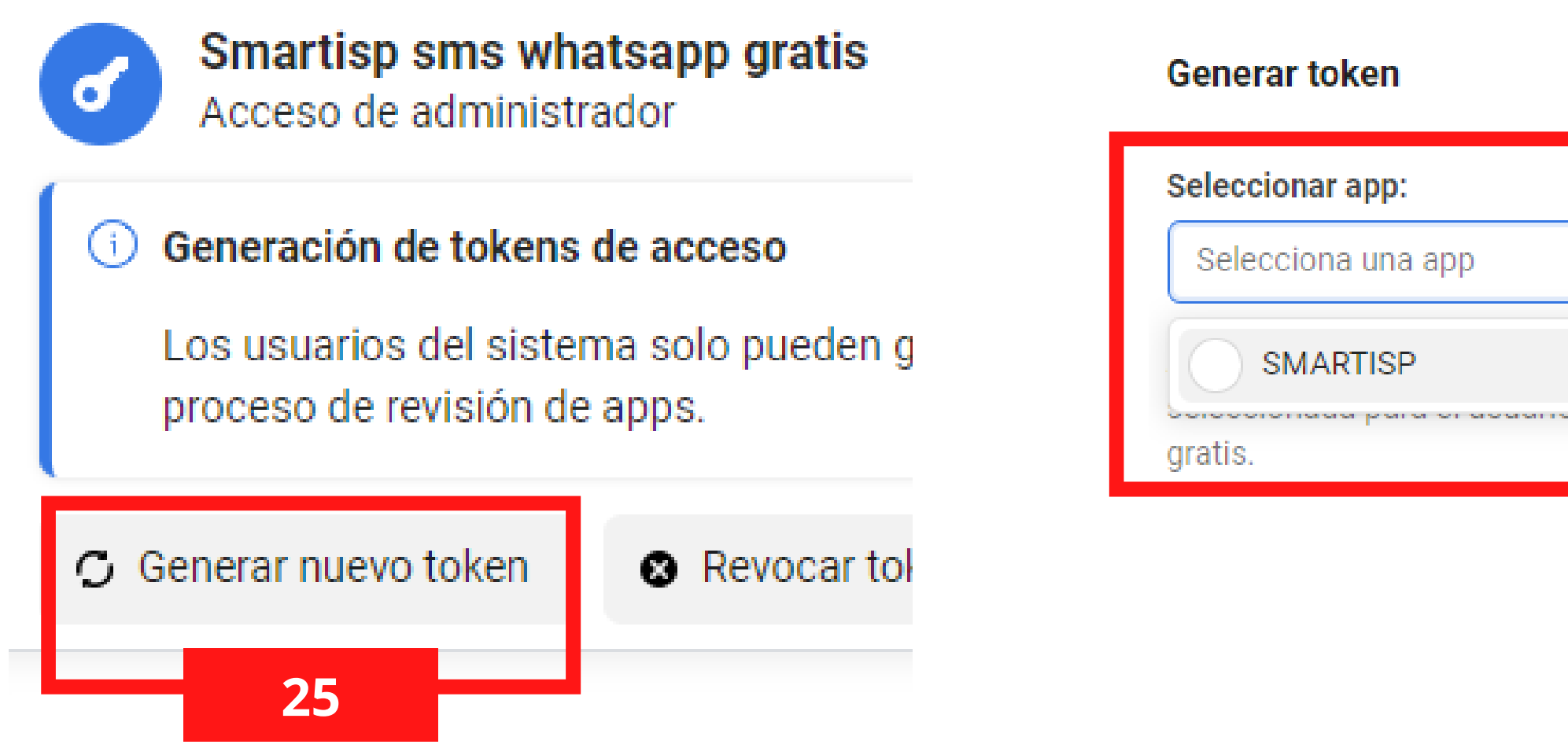

25. Haga clic en Generar un nuevo token.

26. Seleccione la app.

27. Seleccione WhatsApp Business management, WhatsApp Business messaging y haga clic en generar token.

| X                                         |   | _ |  |
|-------------------------------------------|---|---|--|
|                                           |   |   |  |
| -                                         |   |   |  |
|                                           | 2 | 6 |  |
| re del elecenta entarciep ente intraceapp |   |   |  |
|                                           |   |   |  |
|                                           |   |   |  |

Generar token

Cancelar

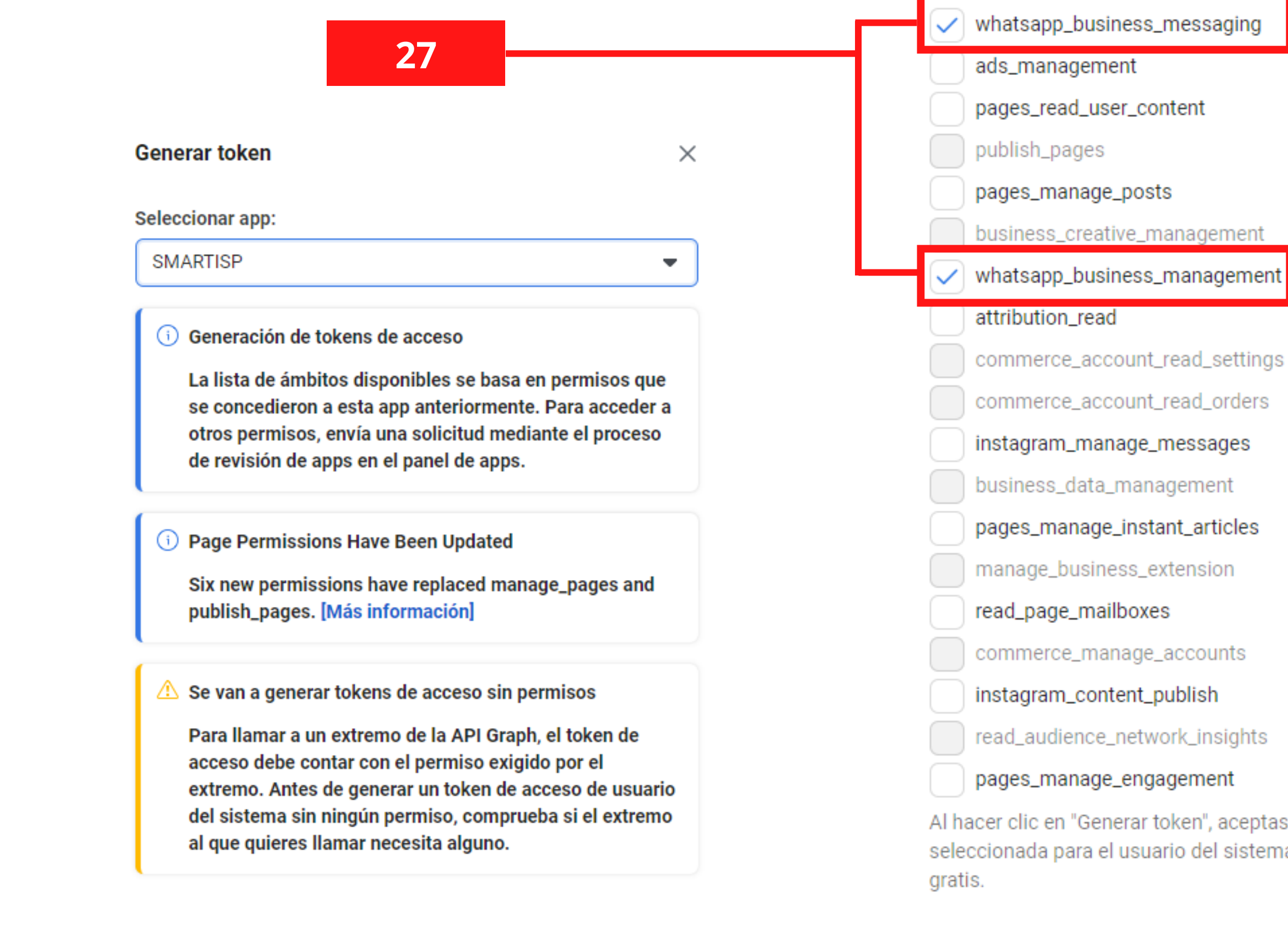

Al hacer clic en "Generar token", aceptas instalar la app seleccionada para el usuario del sistema Smartisp sms whatsapp

Cancelar

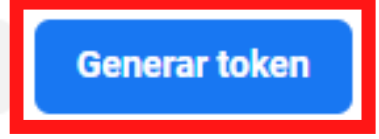

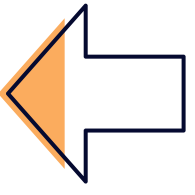

### Generar token

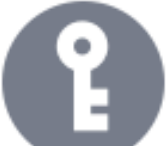

Se generó el siguiente token de acceso para Smartisp:

Usuario del Smartisp sms whatsapp gratis SMARTISP App asignada: EAAR8jWWmofsBAAMtvQBp3xp6putvAi2v7yNtOAwAPP3yJ4 Token de EkmnKhmOzHx0soOgTZBOZACrShBFtfbAT70NZCzIPiib747a acceso: i01tVIInaXVRZCLr6gYZAJGKRSE1qdlpWw6rD4vp5G8Cj3j8R QnpeL6kFEd0G4UDw8J3Eg2oZC6Vm9T5QleeW01u Copia y guarda este token porque no se almacenará en Facebook. 28 Aceptar

28. Copie el token. Token pegue el token que previamente genero.

| ۵  | Whatsapp                  | Cloud API                                                                   |
|----|---------------------------|-----------------------------------------------------------------------------|
|    | Phone<br>Number           | 113411591546165                                                             |
| 29 | Access<br>Token           | EAAvIa0QDekMBAKw9nqh9Ju774iVTlPTMYiDXuWP5RcQcwPCQO08MxlLsZALUNGGprg3Aps3A86 |
|    | Business<br>Account<br>ID |                                                                             |
|    | Activar                   | Guardar                                                                     |

Х

## 29. En WhatsApp Cloud Api y en la sección de Access

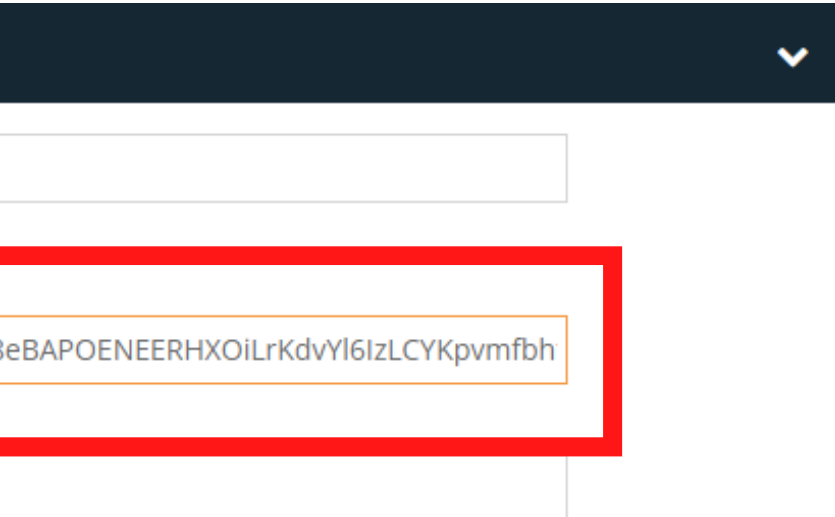

## business.facebook.com/settings/

 $\sim$ 

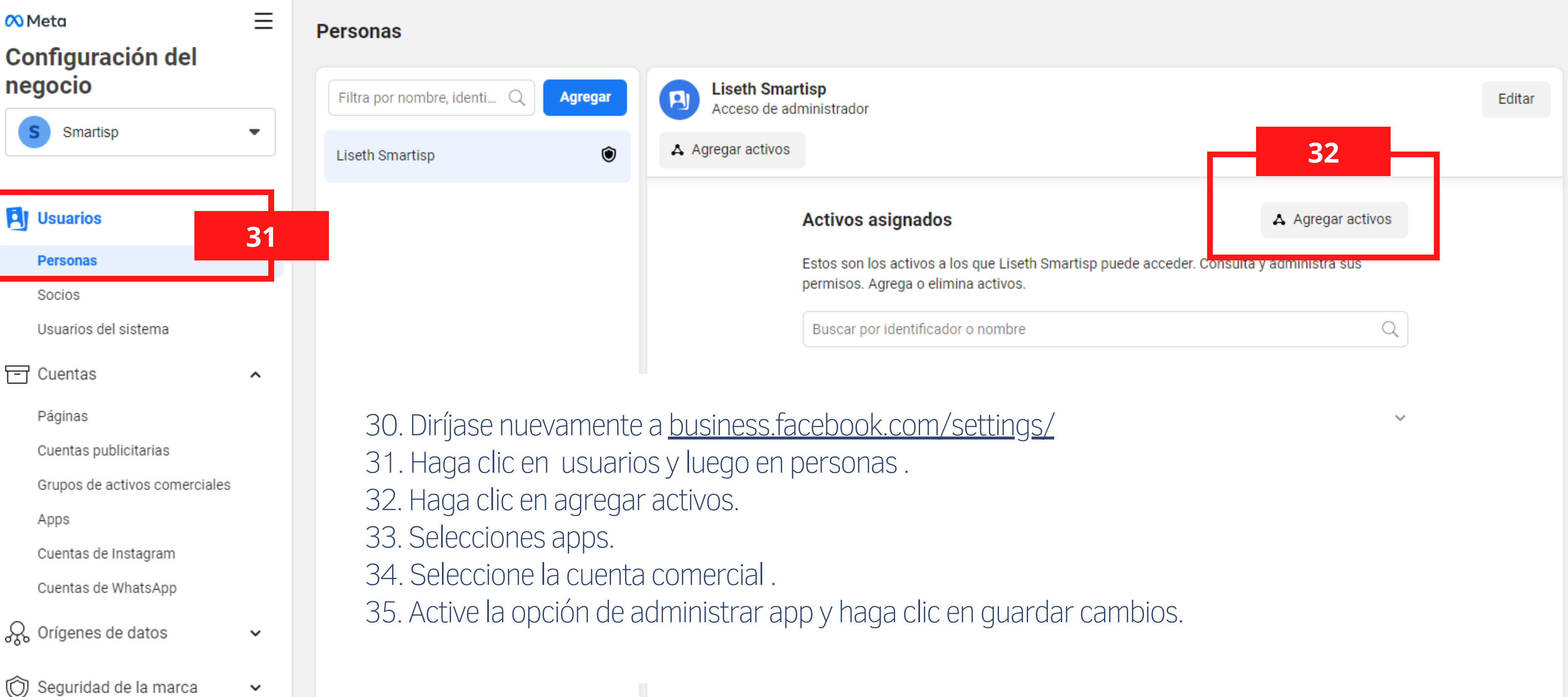

30

### Asignar activos a Liseth Smartisp

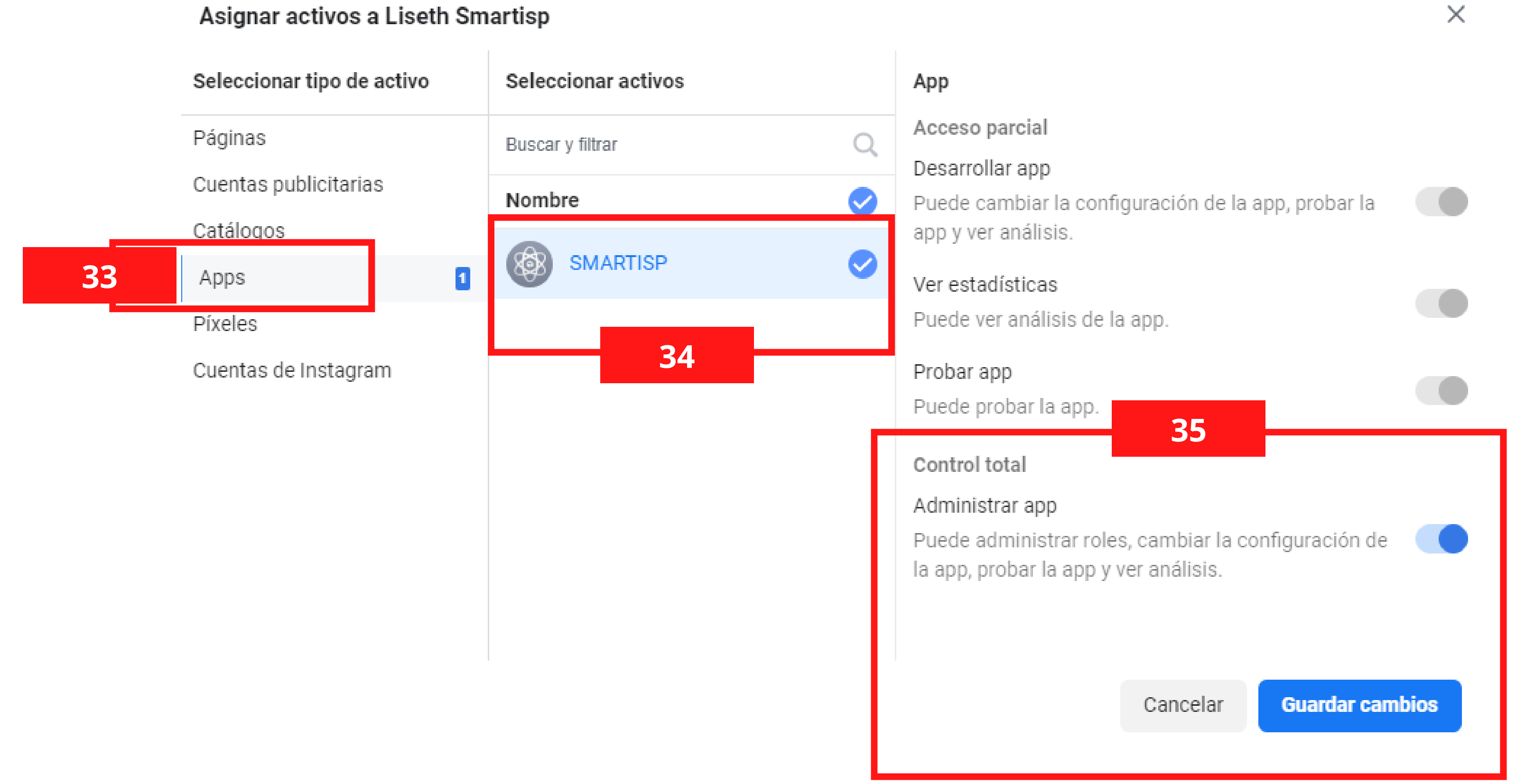

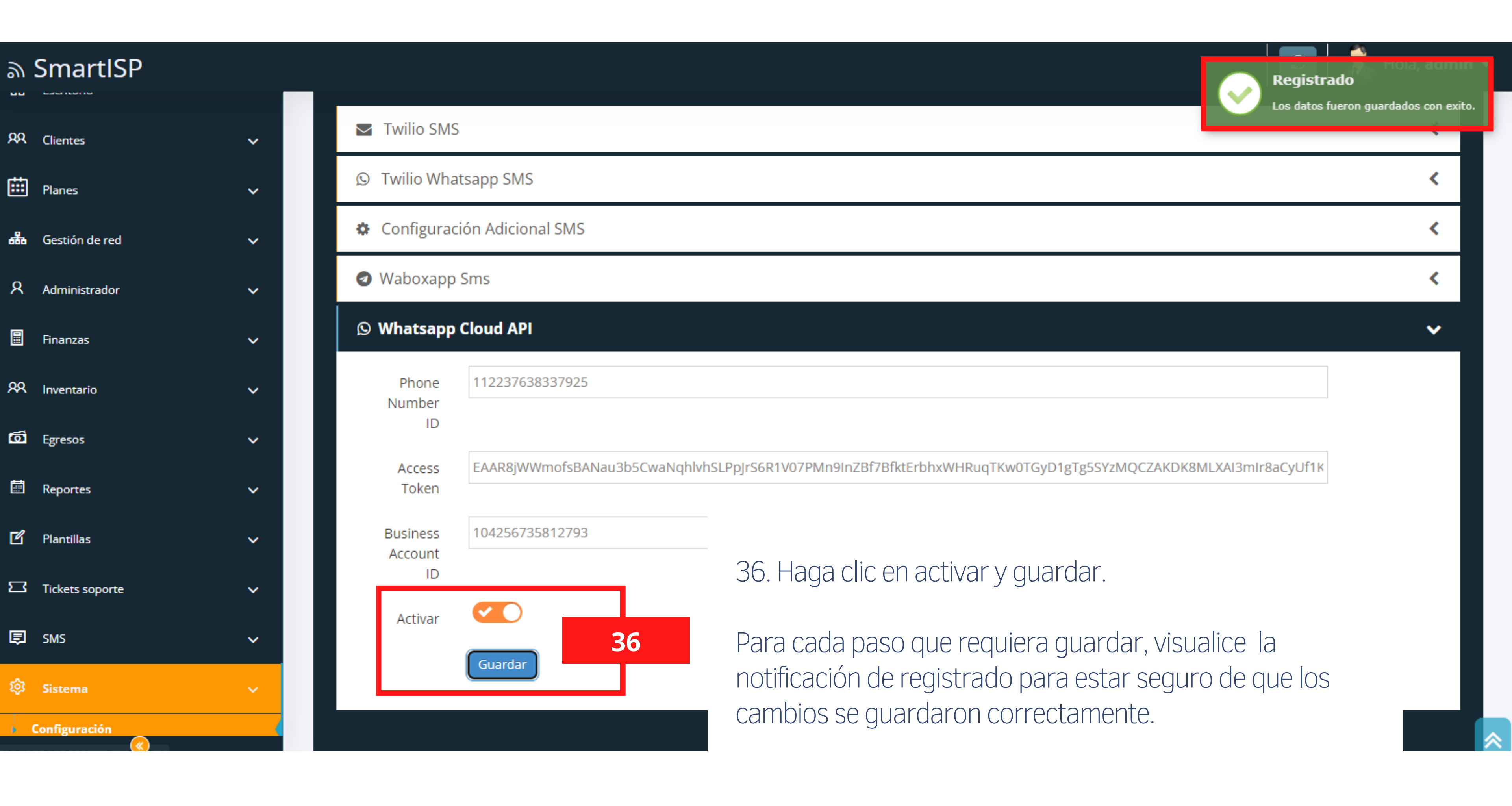

## ଇ SmartISP

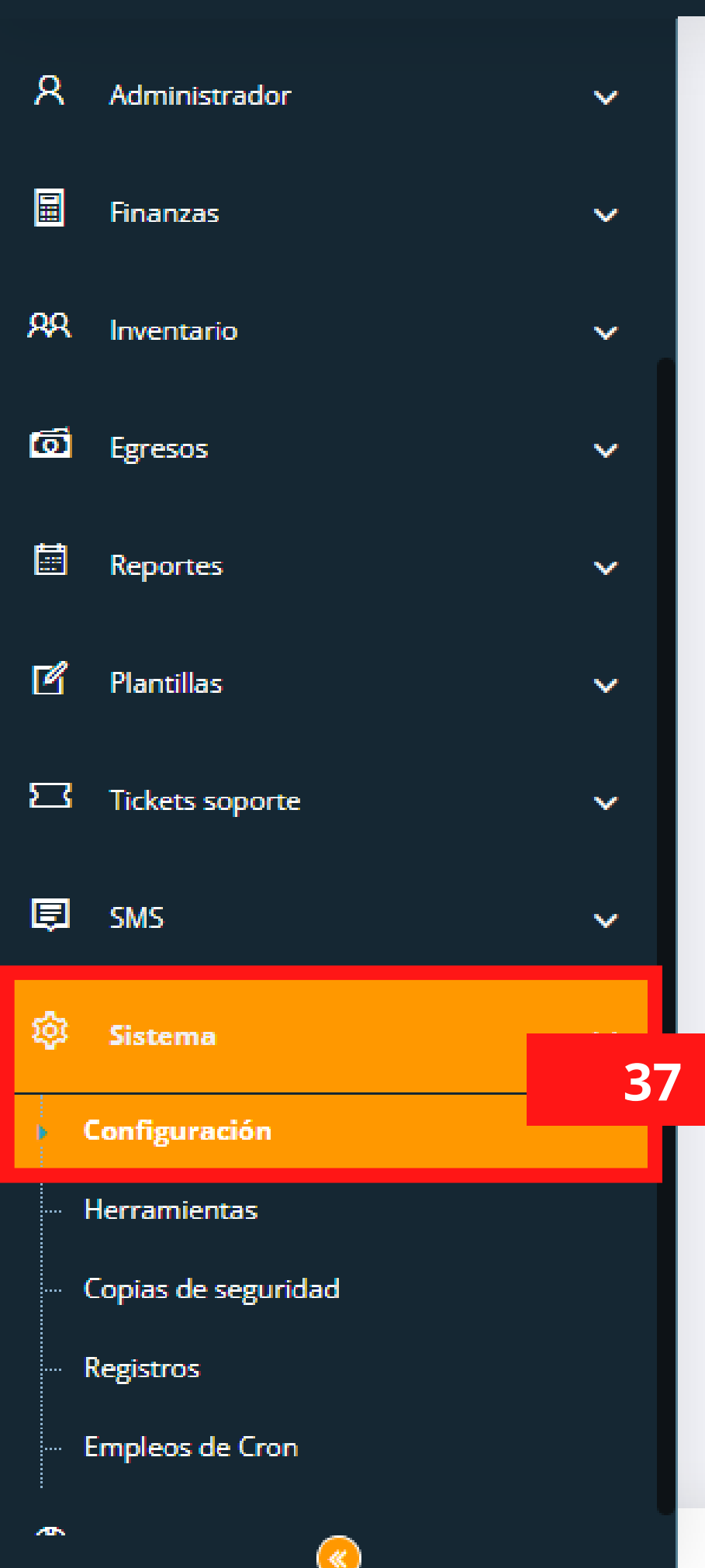

| 38      |                                |                     |      |             |      |  |  |  |
|---------|--------------------------------|---------------------|------|-------------|------|--|--|--|
| General | <b>දිදු</b><br>Sistema         | R<br>Portal Cliente | APIS | <b>S</b> MS | pago |  |  |  |
|         | ar<br>al                       |                     |      |             |      |  |  |  |
| 🗒 Em    | presa - Org                    | ganización          |      |             |      |  |  |  |
| \$ Mon  | eda                            |                     |      |             |      |  |  |  |
| ↓ Num   | neración de                    | e factura           |      |             |      |  |  |  |
| 💾 Tole  | Tolerancia al corte automático |                     |      |             |      |  |  |  |
| 🗘 No    | tificacione                    | s Clientes          |      |             |      |  |  |  |
| Se Cot  | oias de seg                    | uridad              |      |             |      |  |  |  |
| 😂 Sin   | cronizar Ro                    | outers              |      |             |      |  |  |  |
|         |                                |                     |      |             |      |  |  |  |

Derechos de autor © 2018 - 2022 SmartISP , Todos los derechos rese

37. Haga clic en sistemas y luego en configuración.
38. Seleccione la casilla general y haga clic en empresa - organización

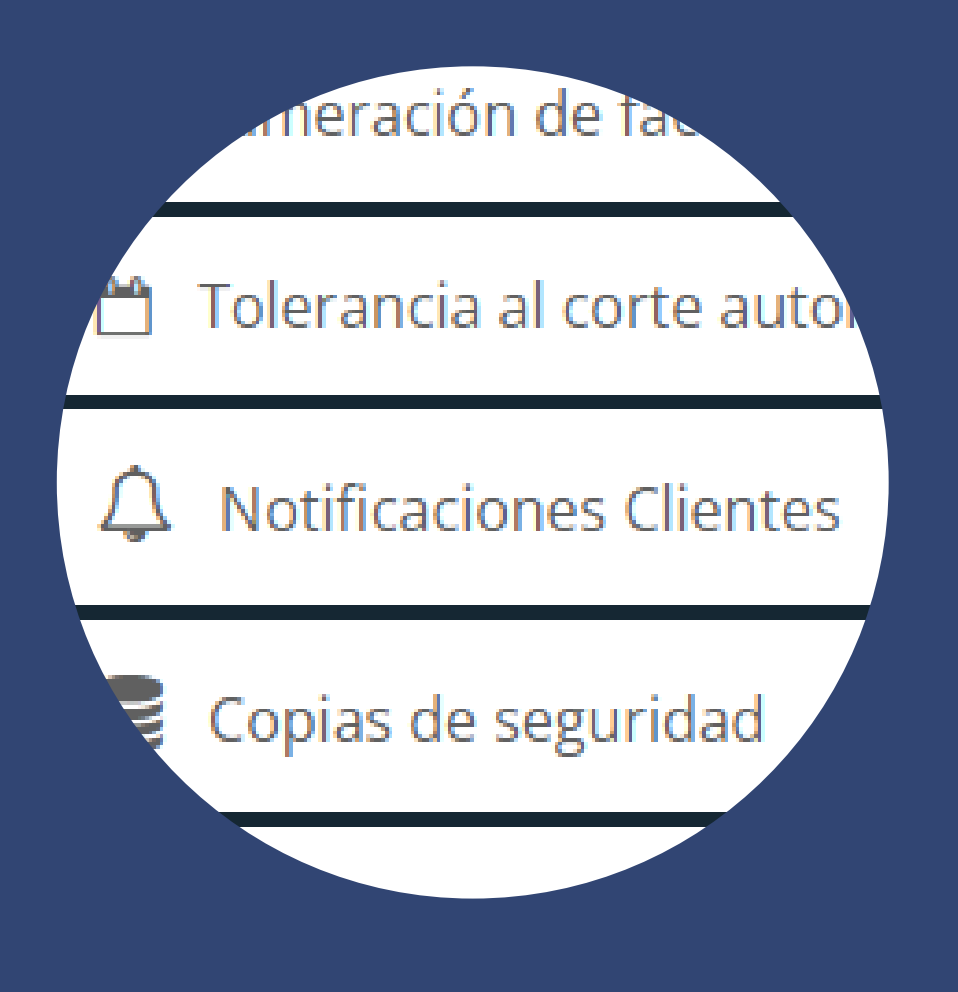

## SmartISP

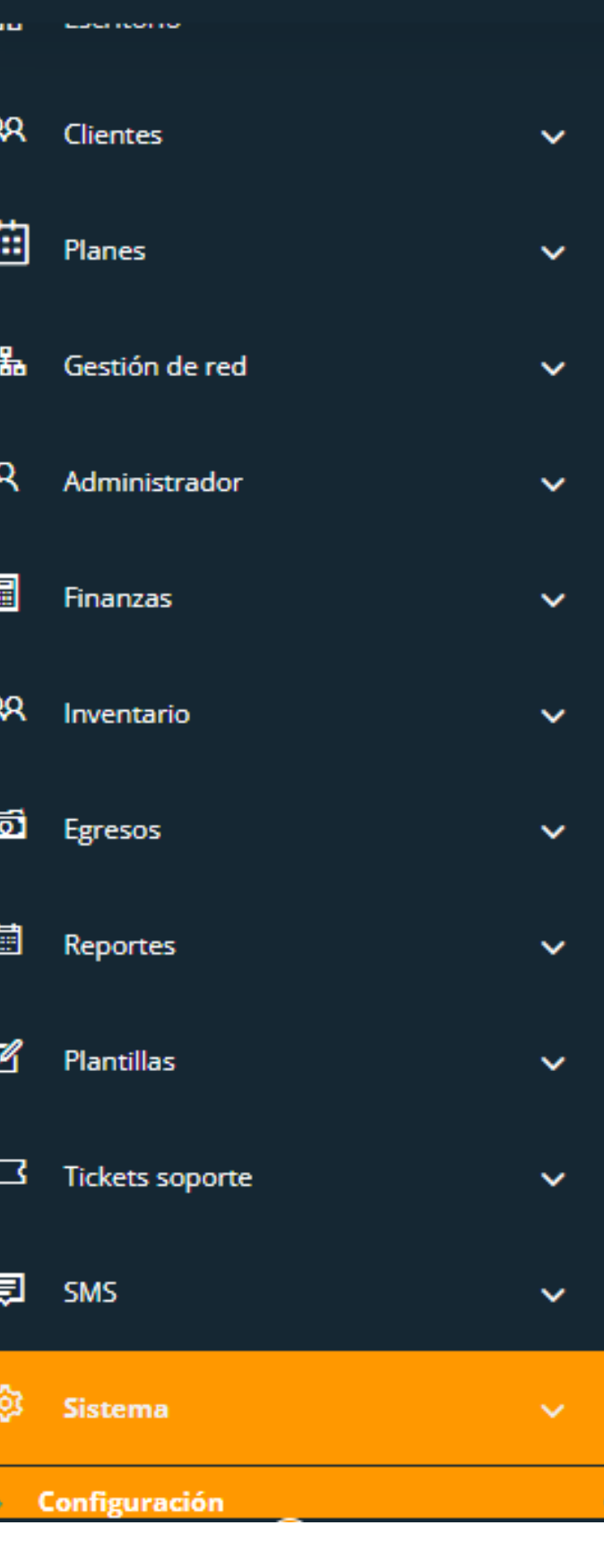

| General                      | र्ट्रे<br>Sistema        | R<br>Portal Cliente | APIS      | <b>S</b> MS | pago       | FACTURACIÓN ELECTRÓNICA | AJUSTES DE IDIOMAS | 5                       |
|------------------------------|--------------------------|---------------------|-----------|-------------|------------|-------------------------|--------------------|-------------------------|
| ⊕ Guard                      | ar                       |                     | 39.       | Ingre       | se la i    | información en cac      | la una de las      | casillas y haga clic en |
| Gener                        | al                       |                     | gua       | ardar.      |            |                         |                    |                         |
| 📕 Em                         | presa - O                | rganización         |           |             |            |                         |                    |                         |
| Empres                       | sa ( 19 Cara             | cteres restantes)   |           |             |            | 39                      |                    |                         |
| Compa                        | any Name                 |                     |           |             |            |                         |                    |                         |
| Correo                       | electrónico              | de la empresa       |           |             |            |                         |                    |                         |
| Compa                        | any Email                |                     |           |             |            |                         |                    |                         |
| DNI de                       | la empresa               | 1                   |           |             |            |                         |                    |                         |
| Compa                        | any DNI                  |                     |           |             |            |                         |                    |                         |
|                              | o de la em               | presa               |           |             |            |                         |                    |                         |
| Teléfon                      | io de la em              |                     |           |             |            |                         |                    |                         |
| Teléfon<br>Compa             | any Phone                |                     |           |             |            |                         |                    |                         |
| Teléfon<br>Compa<br>Direcció | any Phone<br>ón de la em | presa ( Esta infor  | mación se | rá visible  | en las fac | turas. )                |                    |                         |

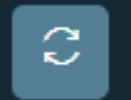

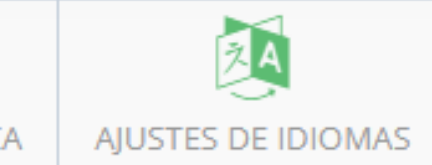

## ക SmartISP

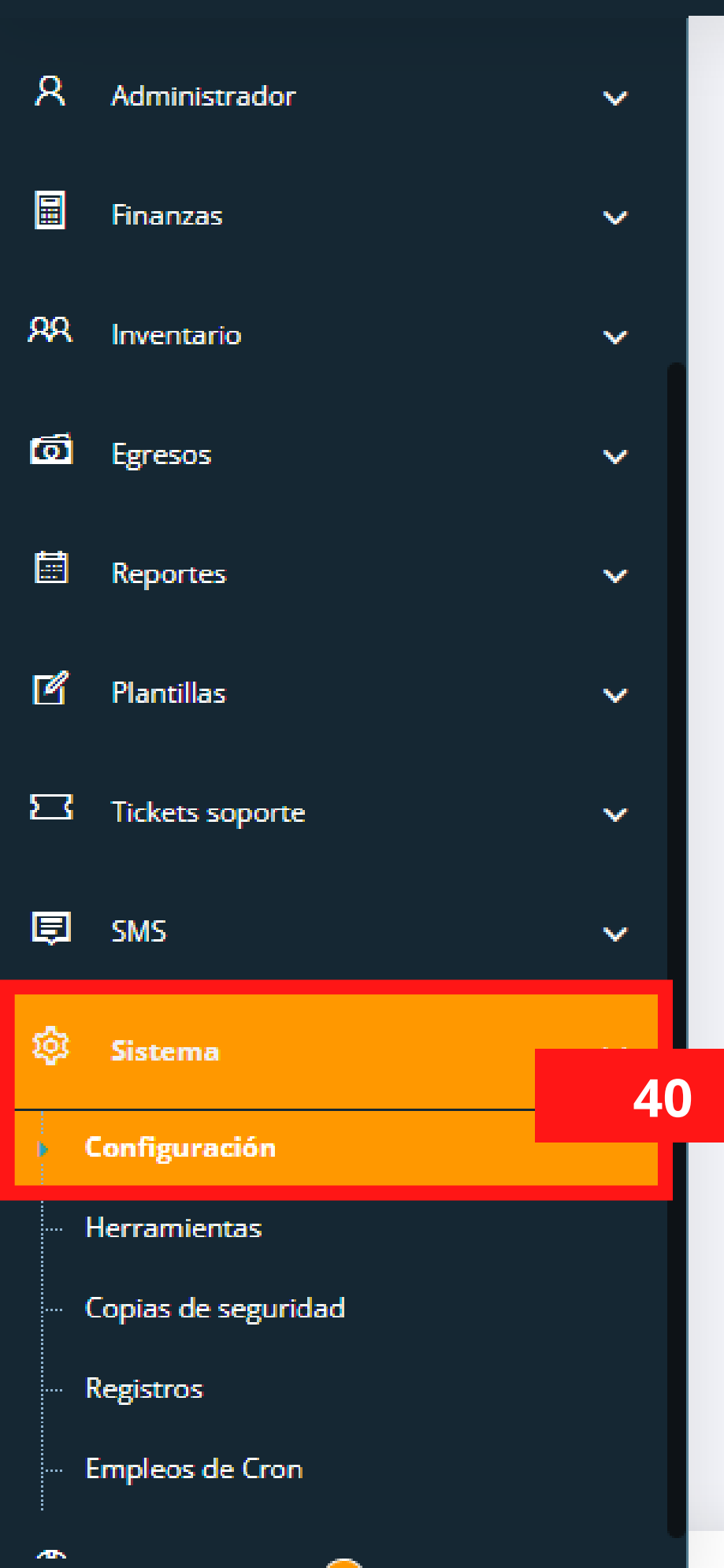

≪`

| 4          | 1                              |                   |                     |      |             |      |  |  |  |  |
|------------|--------------------------------|-------------------|---------------------|------|-------------|------|--|--|--|--|
| Gene       | eral                           | र्द्धे<br>Sistema | R<br>Portal Cliente | APIS | <b>S</b> MS | pago |  |  |  |  |
| <b>⊙</b> ( | Guarda<br>enero                | ar<br>al          |                     |      |             |      |  |  |  |  |
|            | Empresa - Organización         |                   |                     |      |             |      |  |  |  |  |
| \$         | Moneda                         |                   |                     |      |             |      |  |  |  |  |
| l          | Numeración de factura          |                   |                     |      |             |      |  |  |  |  |
| ĉ          | Tolerancia al corte automático |                   |                     |      |             |      |  |  |  |  |
| Â          | A Notificaciones Clientes      |                   |                     |      |             |      |  |  |  |  |
| 9          | Copias de seguridad            |                   |                     |      |             |      |  |  |  |  |
| 0          | Sinc                           | cronizar Ro       | outers              |      |             |      |  |  |  |  |
|            |                                |                   |                     |      |             |      |  |  |  |  |

Derechos de autor © 2018 - 2022 SmartISP , Todos los derechos rese

## 40. Haga clic en sistemas y luego en configuración.41. Seleccione la casilla general y haga clic en notificaciones clientes.

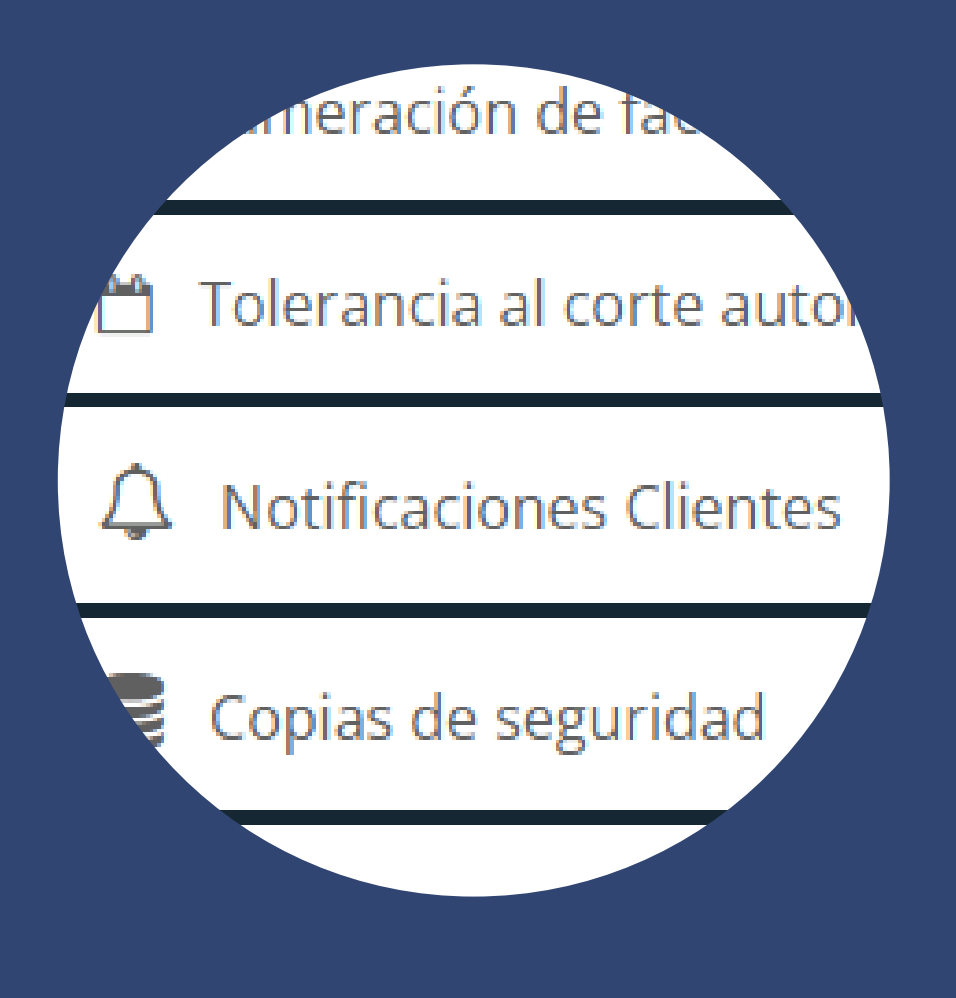

### െ SmartISP

| 6 Escritorio       |        | <ul> <li>➡ ☆ ∧ ) □ □ </li> <li>➡ ☆ ∧ )</li> </ul>                                                                   |    |
|--------------------|--------|----------------------------------------------------------------------------------------------------|----|
| RR Clientes        | ~      | General     Sistema     Portal Cliente     APIS     SMS     pago     FACTURACIÓN ELECTRÓNICA     AJUSTES DE IDIOMAS |    |
| 🛄 Planes           | ~      | €Guardar                                                                                                    |    |
| 品 Gestión de re    | ed 🗸 🗸 | ✓ General                                                                                                    |    |
| A Administrado     | or 🗸   | Empresa - Organización                                                                                              | <  |
| E Finanzas         | ~      | \$ Moneda                                                                                                    | <  |
| RR Inventario      | ~      | 1º Numeración de factura                                                                                            | ۲. |
| ගි Egresos         | ~      | Tolerancia al corte automático                                                                                      | <  |
| Reportes           | ~      | A Notificaciones Clientes                                                                                           | ✓  |
| 🖒 Plantillas       | ~      | Notificar días antes del corte                                                                                      |    |
| Tickets sopor      | te 🗸   | 1<br>Hora de envío                                                                                                  |    |
| 🗊 SMS              | ~      | 00:00:00                                                                                                    | 0  |
| 🕸 Sistema          | ~      | Enviar email pre aviso de Corte                                                                                     |    |
| Configuración      |        |                                                                                                    |    |
| ··· Herramientas   |        | Enviar waboxapp sms pre aviso de Corte                                                                              |    |
| ··· Copias de segu | ridad  | Enviar whatsapp cloud sms pre aviso de Corte                                                                        |    |
| ··· Registros      |        | 42                                                                                                    |    |

42. Habilite enviar WhatsApp cloud sms pre aviso de Corte y haga clic en guardar.

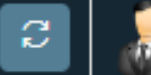

| <u></u>    | <u>SmartISP</u>     |            |                          |                                     |           |       |      |  |
|------------|---------------------|------------|--------------------------|-------------------------------------|-----------|-------|------|--|
|            | <u>Escritorio</u>   |            |                          |                                     |           | 43    |      |  |
| <u>8</u> 8 | Clientes 🗸          | Gonoral    | र्ट्र<br>Sistema         | Rortal Cliente                      |           | Ę     |      |  |
| ⅲ          | Planes 🗸            | General    | Sistema                  | Portal Cliente                      | ALIS      | 31013 | pago |  |
| 品          | Gestión de red 🗸 🗸  | <b>₽</b> s | 15                       |                                     |           |       |      |  |
| ጸ          | Administrador 🗸     | 🖬 Tw       | ilio SMS                 |                                     |           |       |      |  |
|            | Finanzas 🗸 🗸        | © Tw       | ilio Whatsa              | app SMS                             |           |       |      |  |
| ନ୍ୟ        | Inventario 🗸        | 🗘 Co       | nfiguració               | ón Adicional SI                     | MS        |       |      |  |
| đ          | Egresos 🗸           | c          | ódigo                    | Colombia (+57)                      |           |       |      |  |
|            | Reportes 🗸          | d          | e País                   |                                     |           |       |      |  |
| ľ          | Plantillas 🗸 🗸      | mer        | Pausa<br>entre<br>nsajes | Cuba (+53)<br>República Checa (+    | +42)      |       |      |  |
|            | Tickets soporte 🗸 🗸 |            |                          | Dinamarca (+45)<br>Dominica (+1809) |           |       |      |  |
| Ē          | SMS ~               |            |                          | República Dominic                   | ana (+180 | 9)    |      |  |
| ŵ          |                     | 🛛 Wa       | boxapp S                 | Ecuador (+593)                      |           |       |      |  |
| têr.       | Sistema             |            |                          | El Salvador (+503)                  |           |       |      |  |

43. Verifique la configuración adicional SMS, como el código de país que utilizara para enviar los mensajes vía WhatsApp.

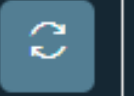

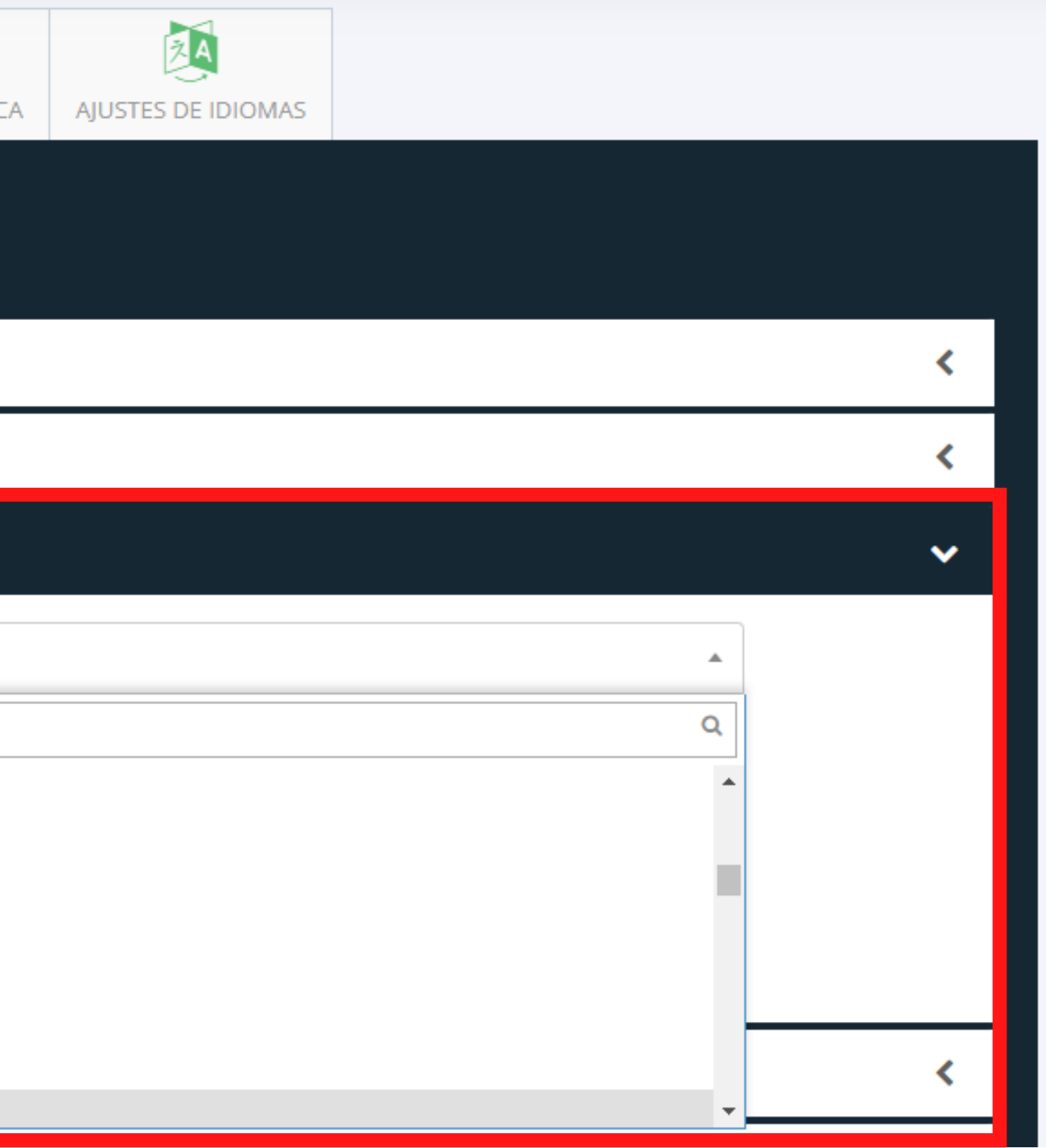

## <u> പട്ട്</u> SmartISP

| ŵ       | Escritorio                | -  | Escritorio > Sms > Listar                                                 |                 |      |
|---------|---------------------------|----|---------------------------------------------------------------------------|-----------------|------|
| ନ୍ୟ     | Clientes                  | ~  | SMS » Listar                                                              |                 | ievo |
| 曲       | Planes                    | ~  |                                                                           | 45              |      |
| 品       | Gestión de red            | ~  | Enviados Recibidos                                                        |                 |      |
| ጸ       | Administrador             | ~  | Todos los mensajes enviados                                               | 0 Z A           | ٦    |
|         | Finanzas                  | ~  | Show v entries Se                                                         | Search:         |      |
| ନ୍ୟ     | Inventario                | ~  | Cliente Enrutador  N° Destino  Fecha  Mensaje  Gateway  Estado            | o 🗢 Operaciones |      |
| Ō       | Egresos                   | ~  | No data available in table                                                |                 |      |
|         | Reportes                  | ~  |                                                                           |                 |      |
| ľ       | Plantillas                | ~  | Showing 0 to 0 of 0 entries                                               | Previous Next   |      |
| <b></b> | Tickets soporte           | ~  |                                                                           |                 |      |
| Þ       | SMS                       |    | Derechos de autor © 2018 - 2022 SmartISP , Todos los derechos reservados. |                 |      |
| 37.18   | .istar<br>4.206.211/admin | 44 | 44. Diríjase a SMS y haga clic en listar.<br>45. Haga clic en +Nuevo      |                 |      |

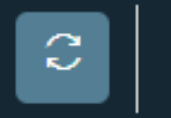

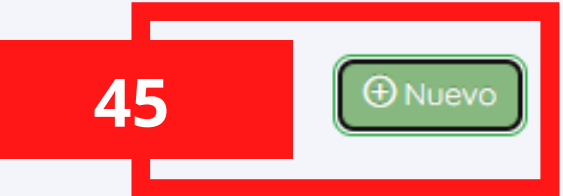

| <b>¶</b> ⊄ E   | nviar Nuevo   | o sms                |             |   | ×                   | 4C  | ueba:                                                      |
|----------------|---------------|----------------------|-------------|---|---------------------|-----|------------------------------------------------------------|
| Enru           | itador RB     | _SMS                 |             |   | ~                   |     | Enrut                                                      |
| E              | inviad Wh     | atsapp Cloud API     |             |   | ~                   |     | <ul> <li>Whats</li> <li>Dianetic</li> </ul>                |
| ы<br>46        | antilla Rec   | cordatorio de pago s | sms         |   | ∽<br>□ Vista previa |     | pago<br>Perso                                              |
| En             | ıviar a       |                      | Liseth Diaz | • |                     |     | <ul><li>Provide Forse</li><li>prueb</li><li>Haga</li></ul> |
|                |               |                      |             |   | Cerrar 🗖 Enviar     | 46  | regist<br>5. Al Wha                                        |
|                |               |                      |             |   |                     | rea | cordato                                                    |
| viados Recibio | los           |                      |             |   |                     |     |                                                            |
| Todos los me   | ensajes envia | dos                  |             |   |                     |     |                                                            |
| Show           | ✓ entries     |                      |             |   |                     |     |                                                            |
|                |               |                      | Fecha       | ¢ | Mensaje             | \$  | Gateway                                                    |
| Cliente 🔷      | Enrutador     |                      |             |   |                     |     |                                                            |

46. Seleccione para realizar la ieba:

- Enrutador
- WhatsApp Cloud API
- Plantillas de recordatoria de pago
- Persona a la que enviara la prueba

Search:

Estado

- Haga clic en enviar y verifique el registro
- Al WhatsApp llegara el sms con el ordatorio de pago.

02 .

Operaciones

0 숙 🛍

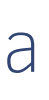

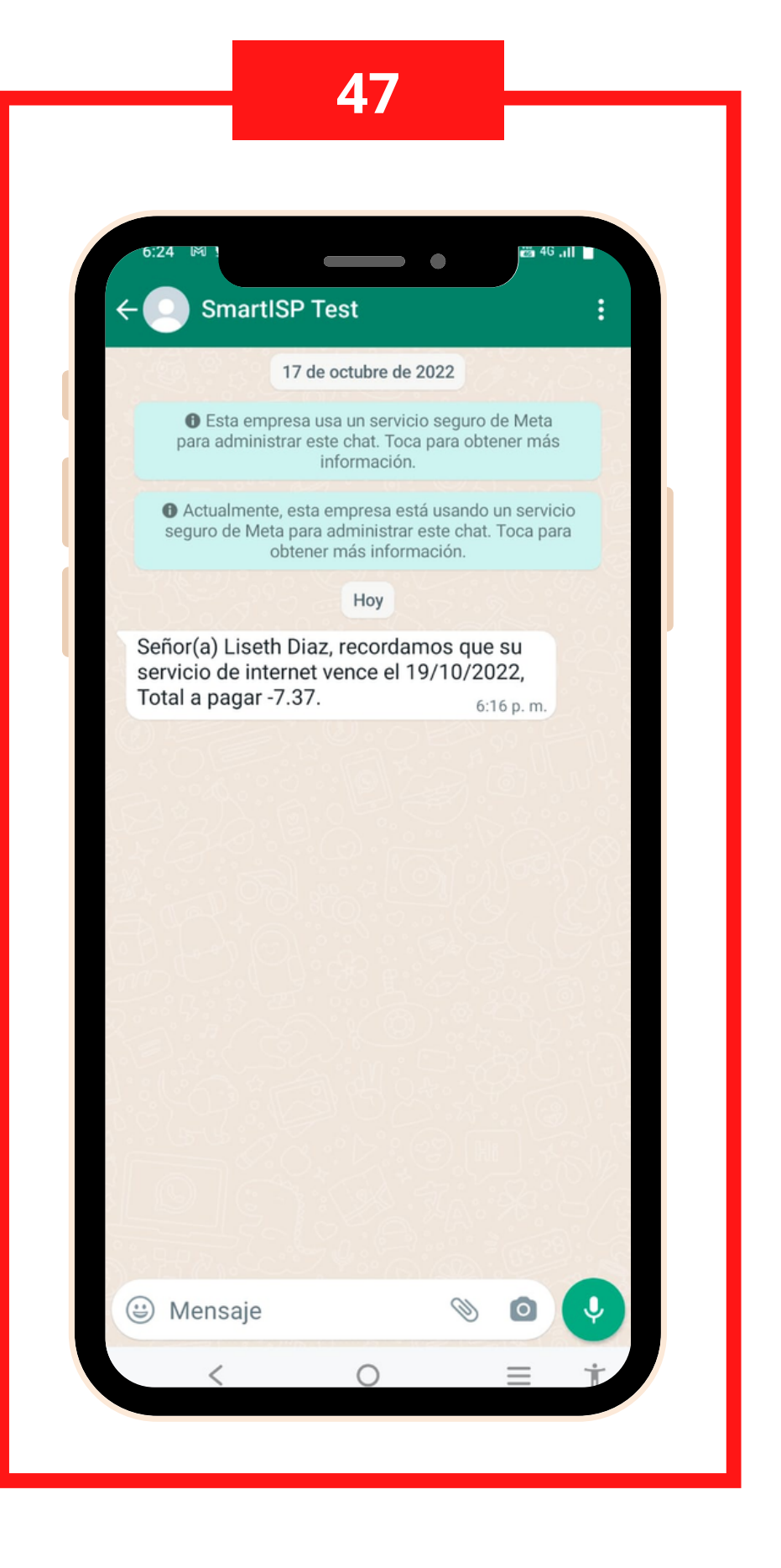

## AHORA PUEDE ENVIAR SMS DE WHATSAPP

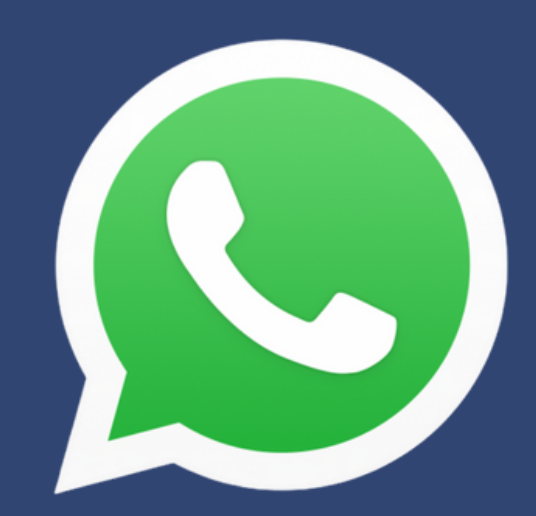

smartisp.us/install/

Desarrollado por Rodrigo Anrrango